### **Google Assistant Based Home Automation**

A Project report submitted in partial fulfillment of the requirements for the degree of B. Tech in Electrical Engineering

by

#### TUHINAA DEY (11701619038) ANISH KOLEY (11701619017) SUBHRADEB MONDAL (11701619020)

Under the supervision of

#### Mr. Budhaditya Biswas Assistant Professor Department of Electrical Engineering

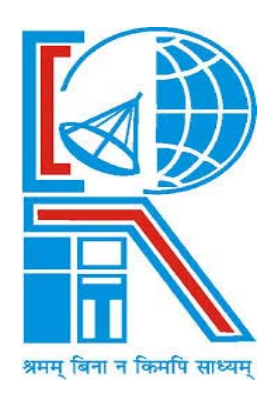

Department of Electrical Engineering RCC INSTITUTE OF INFORMATION TECHNOLOGY CANAL SOUTH ROAD, BELIAGHATA, KOLKATA – 700015, WEST BENGAL Maulana Abul Kalam Azad University of Technology (MAKAUT) © 2023

## Intelligent people tend to have less friends than the average person. The smarter you are, the more selective you become.

-Nikola Tesla

-Nikola Tesla

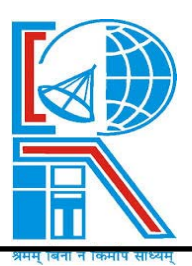

Department of Electrical Engineering RCC INSTITUTE OF INFORMATION TECHNOLOGY CANAL SOUTH ROAD, BELIAGHATA, KOLKATA – 700015, WEST BENGAL PHONE: 033-2323-2463-154, FAX: 033-2323-4668 Email: hodeercciit@gmail.com, Website: <u>http://www.rcciit.org/academic/ee.aspx</u>

## CERTIFICATE

#### To whom it may concern

This is to certify that the project work entitled **Google Assistant Based Home Automation** is the bonafide work carried out by **TUHINAA DEY (11701619038)**, **ANISH KOLEY (11701619017), SUBHRADEB MONDAL (11701619020)** the students of B.Tech in the Department of Electrical Engineering, RCC Institute of Information Technology (RCCIIT), Canal South Road, Beliaghata, Kolkata-700015, affiliated to Maulana Abul Kalam Azad University of Technology (MAKAUT), West Bengal, India, during the academic year 2022-23, in partial fulfillment of the requirements for the degree of Bachelor of Technology in Electrical Engineering and that this project has not submitted previously for the award of any other degree, diploma and fellowship.

Budhachilya Biswas

(Budhaditya Biswas) Assistant Professor Department of Electrical Engineering RCC Institute of Information Technology

Countersigned by

(Dr. Shilpi Bhattacharya) HOD, Electrical Engineering Dept RCC Institute of Information Technology

### ACKNOWLEDGEMENT

It is our great fortune that we have got opportunity to carry out this project work under the supervision of **Mr. Budhaditya Biswas** in the Department of Electrical Engineering, RCC Institute of Information Technology (RCCIIT), Canal South Road, Beliaghata, Kolkata-700015, affiliated to Maulana Abul Kalam Azad University of Technology (**MAKAUT**), West Bengal, India. We express our sincere thanks and deepest sense of gratitude to our guide for his constant support, unparalleled guidance and limitless encouragement.

We would also like to convey our gratitude to all the faculty members and staffs of the Department of Electrical Engineering, RCCIIT for their whole hearted cooperation to make this work turn into reality.

We are very thankful to our department and to the authority of RCCIIT for providing all kinds of infrastructural facility towards the research work.

Thanks to the fellow members of our group for working as a team.

TUHINAA DEY (11701619038) ANISH KOLEY (11701619017) SUBHRADEB MONDAL (11701619020)

#### To

The Head of the Department Department of Electrical Engineering **RCC** Institute of Information Technology Canal South Rd. Beliaghata, Kolkata-700015

#### Respected Sir,

In accordance with the requirements of the degree of Bachelor of Technology in the Department of Electrical Engineering, RCC Institute of Information Technology, we present the following thesis entitled "Google Assistant Based Home Automation". This work was performed under the valuable guidance of Mr. Budhaditya Biswas, Assistant Professor in the Dept. of Electrical Engineering.

We declare that the thesis submitted is our own, expected as acknowledge in the test and reference and has not been previously submitted for a degree in any other Institution.

Yours Sincerely,

**TUHINAA DEY (11701619038)** 

**ANISH KOLEY (11701619017)** 

SUBHRADEB MONDAL (11701619020)

Tuhinaa Dey Anish Koley. Subhradeb Mondal

## Contents

| Торіс          |                                            | Page No. |  |
|----------------|--------------------------------------------|----------|--|
| List of figure | S                                          | i        |  |
| List of tables |                                            | ii       |  |
| Abbreviation   | s and acronyms                             | iii      |  |
| Abstract       |                                            | iv       |  |
| Chapter 1 (I   | ntroduction)                               |          |  |
| Intro          | duction                                    | 2        |  |
| 1.1            | Home Automation                            | 2        |  |
| 1.2            | Overview & Benefits                        | 3        |  |
| 1.3            | Organization of Thesis                     | 4        |  |
| Chapter 2      | (Literature Review)                        | 5        |  |
| Chapter 3      | (Theory)                                   |          |  |
| 3.1            | Google Assistant                           | 9        |  |
|                | 3.1.1 What can Google Assistant do         | 9        |  |
|                | 3.1.2 Which Devices Offer Google Assistant | 10       |  |
|                | 3.1.3 IFTTT Iot Cloud Service              | 10       |  |
| 3.2            | Overview of the project                    | 11       |  |
| 3.3            | Circuit Diagram                            | 12       |  |
| Chapter 4      | (Hardware modeling)                        |          |  |
| 4.1            | Main Features of the Prototype             | 14       |  |
| 4.2            | Photographs of the prototype               | 14       |  |
| 4.3            | Step by step operation of the prototype    | 14       |  |
| 4.4            | Components Required                        | 15       |  |
| 4.5            | Hardware Interfacing                       | 16       |  |
|                |                                            |          |  |

|                              | 4.5.1 ESP32 OLED display with Arduino IDE   | 16      |
|------------------------------|---------------------------------------------|---------|
|                              | 4.5.2 Relay Driver Interfacing with $\mu C$ | 22      |
| Chapter 5                    | (Logic & Operation)                         |         |
| 5.1                          | Introduction                                | 24      |
| 5.2                          | Flow chart                                  | 24      |
| 5.3                          | Principle & operations                      | 25      |
| 5.4                          | Advantages of the GA Load switching         | 25      |
| 5.5                          | Disadvantages                               | 26      |
| 5.6                          | Cost estimation of the project              | 26      |
| 5.7                          | Photographs of the prototype                | 27      |
| Chapter 6                    | (Conclusion & Future scope)                 |         |
| 6.1                          | Conclusion                                  | 30      |
| 6.2                          | Results                                     | 30      |
| 6.3                          | Future works                                | 30      |
|                              |                                             |         |
| Chapter 7                    | (Reference)                                 | 31-32   |
| Appendix A                   | A (Hardware Description)                    | 33 - 41 |
| Appendix 1                   | B (Creating Applets in IFTTT and connect    |         |
| it with Bly                  | nk and Google Assistant)                    | 42 – 51 |
| Appendix C (Software Coding) |                                             | 52 - 54 |
| Appendix D (Datasheets)      |                                             | 55      |

### **List of Figures**

Sl. No.

#### Figure Page No. Concept of home automation Google Assistant application in mobile **IFTTT Architecture** Overview of the complete project Complete circuit diagram of the project Simulation of the project in Wokwi online simulator Main prototype with OLED and relay driver 0.96 inch OLED display module OLED interfacing with ESP 32 Text message display on OLD ULN2003A interfacing with microcontroller Main prototype and driver Load is switch off and switch on condition Different massages on the OLED Making of Applets in IFTTT Using the GA app to control the load Using the GA app to control the load Transformer less SMPS 5 V power supply ESP32 development module SPI and IIC OLED display module ULN 2003a internal block diagram Resistor Colour code for resistance 6 Volt cube relay Types of capacitors Pizzo Buzzer A blank glass epoxy PCB board

## **List of Tables**

| Sl. No. | Table                          | Page No. |  |
|---------|--------------------------------|----------|--|
| 1       | Component Listing              | 15       |  |
| 2       | OLED Pin Configuration         | 16       |  |
| 3       | Cost estimation of the project | 26       |  |

### **ABBREVIATIONS AND ACRONYMS**

GA – Google Assistant **IoT** – Internet of Things **IFTTT**– If This Then That **IC** - Integrated Circuit **PCB** – Printed Circuit Board *µC* – Micro Controller **BJT** - Bi-polar Junction Transistor **SPDT** - Single Pole Double Throw **NO** - Normally Open NC - Normally Closed COM – Common **OLED** – Organic Light Emitting Diode LED - Light Emitting Diode *SMPS* – Switch Mode Power Supply ISM – Industrial, scientific and medical **USB** – Universal serial bus SPI - Serial Peripheral Interface  $I^2C$  – Inter-Integrated Circuit **TXD** – Transmitter **RXD** – Receiver **GND** – Ground

### ABSTRACT

Nowadays Technology keeps on upgrading. The idea behind Google assistant-controlled home automation is to control home devices with voice. In the market there are many devices available to do that, but making our own is awesome. In this project, the Google assistant requires voice commands. BLYNK account which is a cloud based free IoT web server used to create virtual switches, is linking to IFTTT website abbreviated as "If This Than That" which is used to create if else conditional statements. The voice commands for Google assistant have been added through IFTTT website. In this home automation, as the user gives commands to the Google assistant, home appliances like Bulb, Fan and Motor etc., can be controlled accordingly. The commands given through the Google assistant are decoded and then sent to the microcontroller, the microcontroller in turn control the relays connected to it. The device connected to the respective relay can be turned ON or OFF as per the users request to the Google Assistant. The microcontroller used is ESP32 and the communication between the microcontroller and the application is established via Wi-Fi (Internet).

The load status is showing in a 0.96" OLED inbuilt in the circuit. The whole system is power up through a 5V 1A adapter.

## CHAPTER 1 (Introduction)

#### INTRODUCTION

The aim of the proposed system is to develop a cost-effective solution that will provide controlling of home appliances remotely and enable home security against intrusion in the absence of homeowner. The system provides availability due to development of a low-cost system. The home appliances control system with an affordable cost was thought to be built that should be mobile providing remote access to the appliances and allowing home security. Though devices connected as home and office appliances consume electrical power. These devices should be controlled as well as turn on/off if required. Most of the times it was done manually. Now it is a necessity to control devices more effectively and efficiently at anytime from anywhere.

In this system, we developed a Google Assistant voice-controlled home/office appliance. This system is designed for controlling arbitrary devices, it receives the voice command through android mobile using google assistant to control the electrical load through a relay. The ESP32 microcontroller connected to the internet through the wifi. The microcontroller also connected to the blynk cloud. When a voice command is initiated through the android mobile, a API command is also generated through IFTTT cloud service provider. The API command communicate to the blynk cloud and blynk.cloud communicate to the device. The relay is switch ON/OFF based on the API command and control the electrical load connected. The load status is showing in a 0.96" OLED inbuilt in the circuit. The whole system is power up through a 5V 1A adapter.

#### 1.1 HOME AUTOMATION

**Home automation** is the residential extension of building automation. It is automation of the home, housework or household activity. Home automation may include centralized

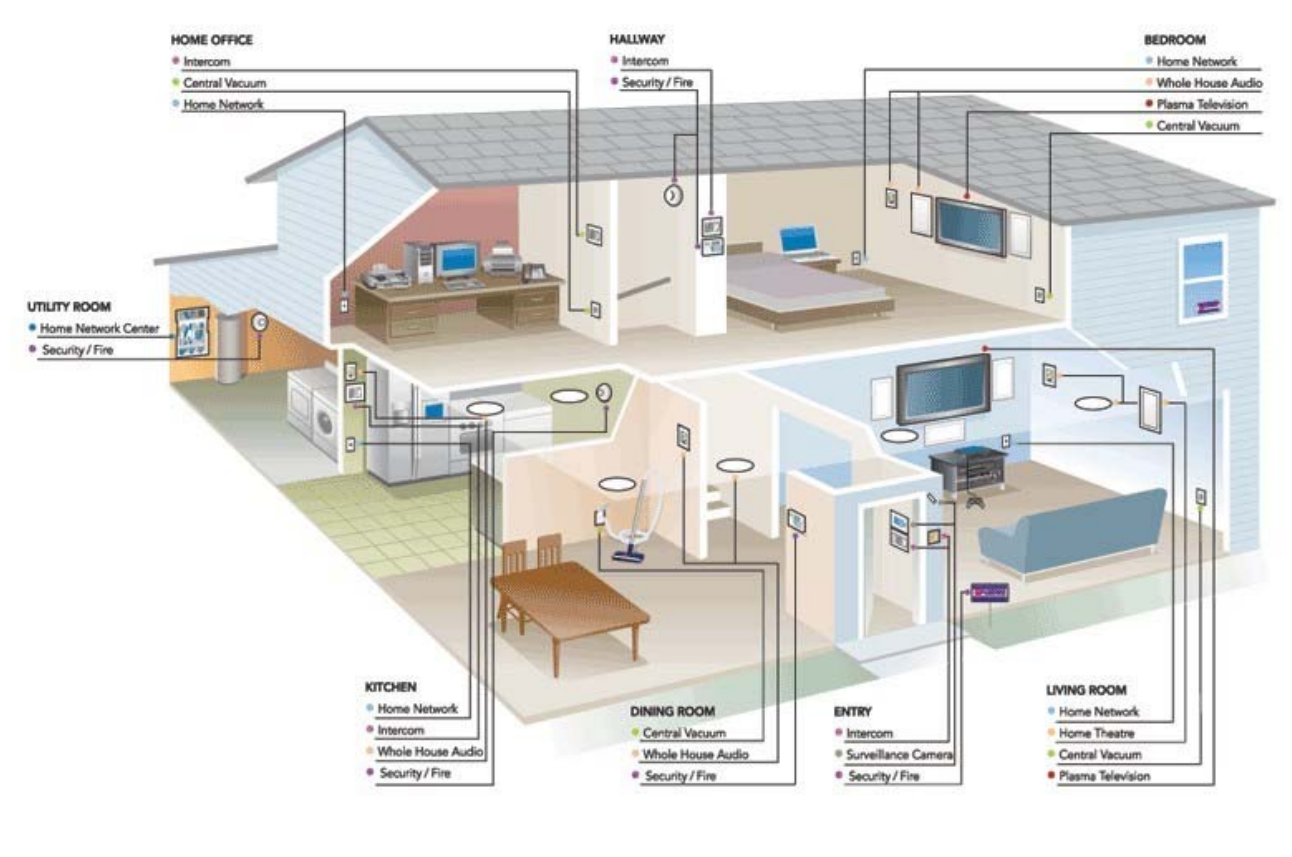

Figure 1: Concept of Home Automation

control of lighting, HVAC (heating, ventilation and air conditioning), appliances, security locks of gates and doors and other systems, to provide improved convenience, comfort, energy efficiency and security. Home automation for the elderly and disabled can provide increased quality of life for persons who might otherwise require caregivers or institutional care.

The popularity of home automation has been increasing greatly in recent years due to much higher affordability and simplicity through Smartphone and tablet connectivity. The concept of the "Internet of Things" has tied in closely with the popularization of home automation.

A home automation system integrates electrical devices in a house with each other. The techniques employed in home automation include those in building automation as well as the control of domestic activities, such as home entertainment systems, houseplant and yard watering, pet feeding, changing the ambiance "scenes" for different events (such as dinners or parties), lighting control system, and the use of domestic robots. Devices may be connected through a home network to allow control by a personal computer, and may allow remote access from the internet. Through the integration of information technologies with the home environment, systems and appliances can communicate in an integrated manner which results in convenience, energy efficiency, and safety benefits.

Automated "homes of the future" have been staple exhibits for World's Fairs and popular backgrounds in science fiction. However, problems with complexity, competition between vendors, multiple incompatible standards and the resulting expense have limited the penetration of home automation to homes of the wealth, or ambitious hobbyists. Possibly the first "home computer" was an experimental home automation system in 1966.

#### **1.2** Overview and benefits

Home automation refers to the use of computer and information technology to control home appliances and features (such as windows or lighting). Systems can range from simple remote control of lighting through to complex computer/microcontroller-based networks with varying degrees of intelligence and automation. Home automation is adopted for reasons of ease, security and energy efficiency.

In modern construction in industrialized nations, most homes have been wired for electrical power, telephones, TV outlets (cable or antenna), and a doorbell. Many household tasks were automated by the development of specialized automated appliances. For instance, automatic washing machines were developed to reduce the manual labor of cleaning clothes, and water heaters reduced the labor necessary for bathing.

The use of gaseous or liquid fuels, and later the use of electricity enabled increased automation in heating, reducing the labor necessary to manually refuel heaters and stoves. Development of thermostats allowed more automated control of heating, and later cooling.

As the number of controllable devices in the home rises, interconnection and communication becomes a useful and desirable feature. For example, a furnace can send an alert message when it needs cleaning or a refrigerator when it needs service. If no one is supposed to be home and the alarm system is set, the home automation system could call the owner, or the neighbors, or an emergency number if an intruder is detected.

In simple installations, automation may be as straightforward as turning on the lights when a person enters the room. In advanced installations, rooms can sense not only the presence of a person inside but know who that person is and perhaps set appropriate lighting, temperature,

music levels or television channels, taking into account the day of the week, the time of day, and other factors.

Other automated tasks may include reduced setting of the heating or air conditioning when the house is unoccupied, and restoring the normal setting when an occupant is about to return. More sophisticated systems can maintain an inventory of products, recording their usage through bar codes, or an RFID tag, and prepare a shopping list or even automatically order replacements.

Home automation can also provide a remote interface to home appliances or the automation system itself, to provide control and monitoring on a Smartphone or web browser.

An example of remote monitoring in home automation could be triggered when a smoke detector detects a fire or smoke condition, causing all lights in the house to blink to alert any occupants of the house to the possible emergency. If the house is equipped with a home theater, a home automation system can shut down all audio and video components to avoid distractions, or make an audible announcement. The system could also call the home owner on their mobile phone to alert them, or call the fire department or alarm monitoring company.

#### **1.3 Organisation of thesis**

The thesis is organised into five chapters including the chapter of introduction. Each chapter is different from the other and is described along with the necessary theory required to comprehend it.

**Chapter 2** deals with the literature reviews. From this chapter we can see before our project who else works on this topic and how our project is different and advance from those projects.

**Chapter 3** deals with the theory required to do the project. The basic of Google Assistant, connect ESP32 with Blynk cloud, activate the Google Home to works with the voice command are described here. The overview of the project and software simulation of the project is also listed in this chapter.

**Chapter 4** deals with the hardware modelling of the projects. The main features, photographs, step by step operation of the prototype, component listing and the hardware interfacing of the required components are described here.

**Chapter 5** describes the basic operation of the circuit. A flow chart is presented on the actions that would take in the controller beginning from the voice command through google assistant in android device to generate API command to the switching on and off of loads. Advantages and disadvantages and cost estimation are listed in this chapter.

**Chapter 6** concludes the work performed so far. The possible limitations in proceeding research towards this work are discussed. The future work that can be done in improving the current scenario is mentioned. The future potential along the lines of this work is also discussed.

Chapter 7 References are listed in this chapter

Appendix A, B & C Hardware description, software coding and datasheets are listed here.

## **CHAPTER 2**

## (Literature Review)

- [1] Md Sarwar Kamal in (2017) "Efficient low-cost supervisory system for Internet of Things enabled smart home." This paper proposes an efficient low-cost supervisory system for smart home automation that can be managed using IoT. The proposed system is based on Apriority algorithm and will help to monitor and control all the home appliances and electronic devices through a supervisory system in a most efficient and reliable manner. Both the consumers and the suppliers will get the opportunity to manage the power distribution by monitoring the electricity consumption.
- [2] Aayush Agarwal, Anshul Sharma, Asim Saket Samad and S Babeetha (2018) "UJALA-Home Automation System Using Google Assistant" This project presents a design and prototype of Home Automation system that will use ESP8266 Wi-Fi module as a network provider in connecting with other appliances. Further we will connect the specific home to our database and it can be accessed from anywhere through a specific IP address or website. Also, an app would be developed which will allow the user to control their devices using the Google Assistant.
- [3] Sean Dieter Tebje Kelly, Nagender Kumar Suryadevara, Subhas Chandra Mukhopadhyay (2013) "Towards the Implementation of IoT for Environmental Condition Monitoring in Homes" In this paper, we have reported an effective implementation for Internet of Things used for monitoring regular domestic conditions by means of low cost ubiquitous sensing system. The description about the integrated network architecture and the interconnecting mechanisms for the reliable measurement of parameters by smart sensors and transmission of data via internet is being presented. The longitudinal learning system was able to provide a self-control mechanism for better operation of the devices in monitoring stage. The framework of the monitoring system is based on a combination of pervasive distributed sensing units, information system for data aggregation, and reasoning and context awareness. Results are encouraging as the reliability of sensing information transmission through the proposed integrated network architecture is 97%. The prototype was tested to generate real-time graphical information rather than a test bed scenario.
- [4] Sarthak Jain, Anant Vaibhav, Lovely Goyal in, explained the system that can be used to control home appliances by reading the commands the subject of an email received to the specifically programmed email address of the device.
- [5] Ana Marie D. Celebre in, proposed a system that uses the Siri technology powered by Apple Inc., to control the system using in built voice commands provided with Siri. They used an unsupported server to get the functionality of Siri.
- [6] Nikhil Rathod, Dr. P. D. Paikrao explained the proposed working of A Survey on Home Automation by Using Voice Command Based on IOT. It will increase the efficiency of this application. We control the entire home appliance over the internet.
- [7] Jawarkar, Ahmed, Ladhake, and Thakare (2008) propose remote monitoring through mobile phone involving the use of spoken commands. The spoken commands are generated and sent in the form of text SMS to the control system and then the microcontroller on the basis of SMS takes a decision of a particular task.

- [8] S. Meera, M. Ramya, L. Megala has designed Smart Hospitals Using Internet of Things (IoT). In this project, Smart hospital using Internet of Things (IoT) has been successfully designed. This project is highly energy efficient as it uses arduino board having microcontroller (AT mega Atmel 328PU) which having low power utilization. It also uses MQTT networking protocol which is a light weight protocol and helps in power saving. We do not need to manually turn ON or turn OFF the switch of the light. It is possible to control the switch from a webpage or from the mobile application. This system is a time consuming. It will save patient from the risk of "AIR EMBOLISM". It is user friendly system. Maintenance of this project is not costly.
- [9] Ms. Preeti U. Melikatti, the maximum extensively proposed of numerous domestic automation gadgets confirmed that there are a range of technologies used to place into practice this type of structure. All the planned systems have been obtainable and compared in this paper which reveal some qualities and demerits of the gadget. This assessment explain delivers home automation gadget e.g. Bluetooth-based, Web based, mobile-based, ZigBee-based, SMS based, Adriano microcontroller based, Android app based, IOT based and cloud-based. Due to its recital, ease, low cost and dependability domestic automation gadget is making its place in international market.
- [10] Nikhil Singh, Shambhu Shankar Bharti, Rupal Singh, Dushyant Kumar Singh (2014) "Remotely controlled home automation system", Advances in Engineering and Technology Research (ICAETR) This paper describes an investigation into the potential for remote controlled operation of home automation systems. It considers problems with their implementation, discusses possible solutions through various network technologies and indicates how to optimize the use of such systems. The home is an eternal, heterogeneous, distributed computing environment (Greaves, 2002) which certainly requires a careful study before developing any suitable Home Automation System (HAS) that will accomplish its requirements. Nevertheless, the latest attempts at introducing Home Automation Systems in actual homes for all kinds of users are starting to be successful thanks to the continuous standardization process that is lowering the prices and making devices more useful and easier to use for the end user. Even so several important issues are always to be handled strictly before developing and installing a Home Automation System; factors like security, reliability, usefulness, robustness and price are critical to determine if the final product will accomplish the expected requirements.

## **CHAPTER 3** (Theory)

#### 3.1 Google Assistant

**Google Assistant** is a virtual assistant software application developed by Google that is primarily available on mobile and home automation devices. Based on artificial intelligence, Google Assistant can engage in two-way conversations, unlike the company's previous virtual assistant, Google Now.

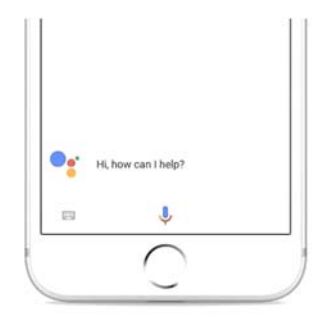

Figure 2: Google Assistant application in mobile

Google Assistant debuted in May 2016 as part of Google's messaging app Allo, and its voiceactivated speaker Google Home. After a period of exclusivity on the Pixel and Pixel XL smartphones, it was deployed on other Android devices starting in February 2017, including third-party smartphones and Android Wear (now Wear OS), and was released as a standalone app on the iOS operating system in May 2017. Alongside the announcement of a software development kit in April 2017, Assistant has been further extended to support a large variety of devices, including cars and third-party smart home appliances. The functionality of the Assistant can also be enhanced by third-party developers.

Users primarily interact with the Google Assistant through natural voice, though keyboard input is also supported. Assistant is able to answer questions, schedule events and alarms, adjust hardware settings on the user's device, show information from the user's Google account, play games, and more. Google has also announced that Assistant will be able to identify objects and gather visual information through the device's camera, and support purchasing products and sending money.

At CES 2018, the first Assistant-powered smart displays (smart speakers with video screens) were announced, with the first one being released in July 2018. In 2020, Google Assistant is already available on more than 1 billion devices. Google Assistant is available in more than 90 countries and in over 30 languages, and is used by more than 500 million users monthly.

#### 3.1.1 What can Google Assistant do?

Google Assistant offers voice commands, voice searching, and voice-activated device control, letting you complete a number of tasks after you've said the "OK Google" or "Hey Google" wake words. It is designed to give you conversational interactions.

Google Assistant will:

- Control your devices and your smart home
- Access information from your calendars and other personal information
- Find information online, from restaurant bookings to directions, weather and news
- Control your music

- Play content on your Chromecast or other compatible devices
- Run timers and reminders
- Make appointments and send messages
- Open apps on your phone
- Read your notifications to you
- Real-time spoken translations
- Play games

Continued Conversation means you don't have to say "Hey Google" for follow-up requests. Instead, once you've started talking to Google, it listens for a response without needing a trigger phrase all the time. Google can also recognise voice profiles for different people, so it knows who is talking to it and can tailor the responses accordingly. You can also ask for multiple things at the same time.

As Google Assistant knows you and understands context, it will react in an informed or smart way. That's important as it gives voice control a lot more power and moves it on from only reacting to specific phrases or commands. It's designed to be more than just reactive.

#### 3.1.2 Which devices offer Google Assistant?

Google Assistant originally launched on the **Google Pixel smartphones** and **Google Home**, but it is now available to just about all modern Android devices, including **Wear OS devices**, Android TV, and **Nvidia Shield**, as well as any cars that support **Android Auto** and other devices too, like Nest cameras and the Lenovo Smart Clock.

Google Assistant is native to **Google Nest** (formerly Google Home) smart speakers, but it's also widely available on **other smart speakers** from third-party manufacturers including Sony, Sonos, LG and Panasonic. Similarly, it's widely supported by headphones (when connected to an Android phone).

Smart home devices like **Philips Hue** and **Ikea's Home Smart range**, for example, can be controlled by Google Assistant and not just through Google Nest, but wherever you happen to interact with Assistant.

#### 3.1.3 IFTTT IoT Cloud service

IFTTT is a free web service and mobile app that helps users automate web-based tasks and boost productivity by making popular apps work together. IFTTT stands for "If This Then That," an homage to the programming conditional statement. Using formulas called "recipes," users can dictate task automations, so if something happens in one app, the event triggers an action in another app. For instance, you can set up an automation so that if you share a photo on Facebook, it triggers the action of automatically posting that photo to Twitter, Instagram, Flickr and other photo-sharing services.

- IFTTT stands for "If This Then That." It's a free web service that helps users automate webbased tasks and improve productivity.
- IFTTT connects various developers' devices, services and apps to create "applets" that perform automations.

• The service is incredibly easy to use and includes guides for setting up myriad specific automations.

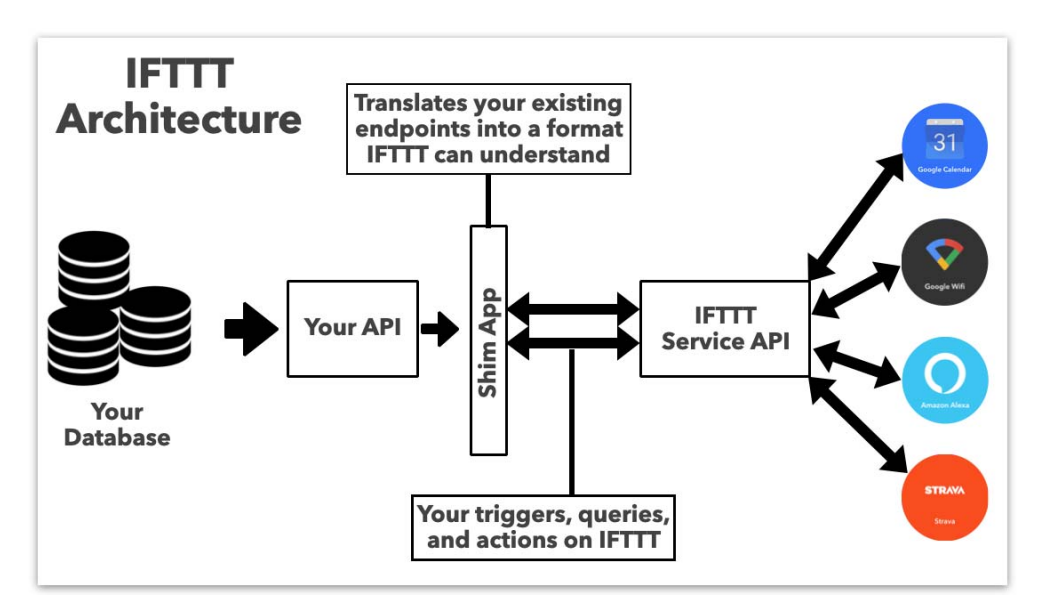

Figure 3: IFTTT architecture

#### **3.2** Overview of the project

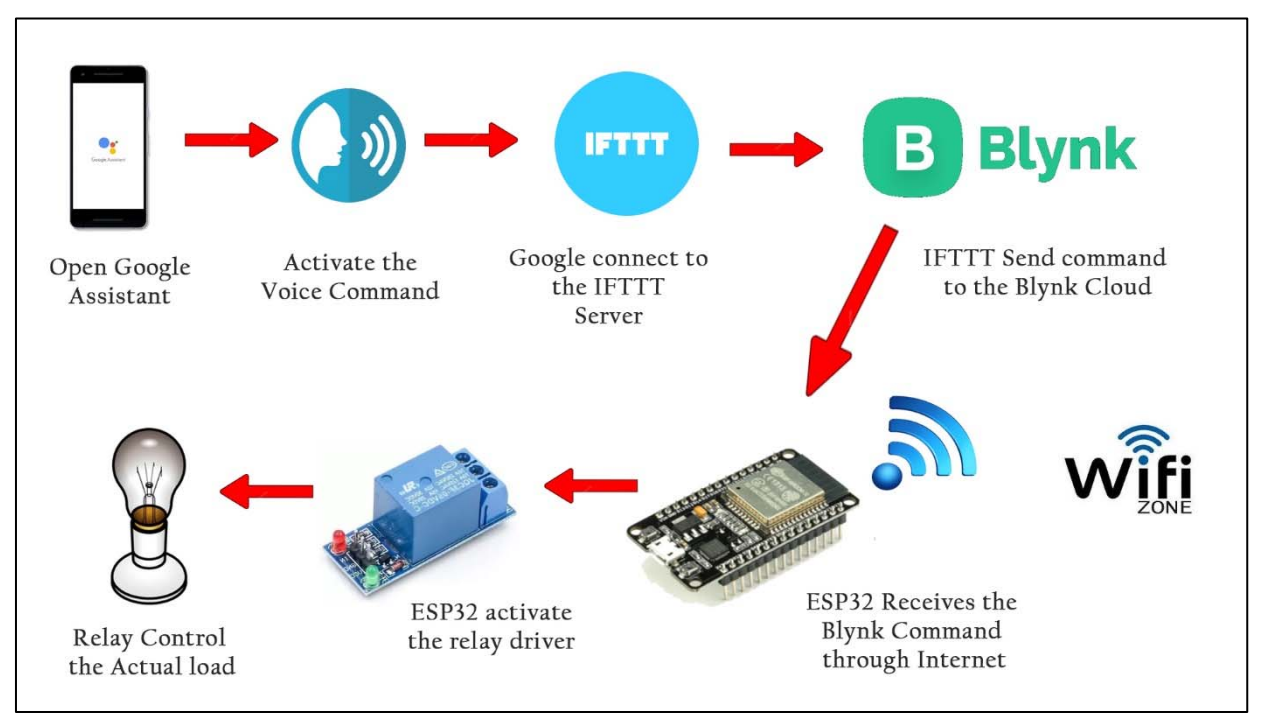

Figure 4: Overview of the complete project

According to fig. No. 4 i.e. overview of the project, first we need to place the ESP32 in the wifi zone and make sure that the microcontroller must be connected to the wifi. Open the Google Assistant application in the android mobile. Activate the pre-specified voice command through google assistant. The assistant will communicate to the IFTTT server and IFTTT will generate the blynk API command. Once the API command will be activated the Blynk server communicate with the ESP32 through internet. Receiving the signal from the Blynk server ESP32 send ON/OFF command to the relay driver. The relay activates the actual load based on the command received from the controller. The real time status of the load will be display over a 0.96 inch colour OLED screen which is install on the

prototype. The small buzzer also generates some audio feedback during load switching to ensure the load is turn on or off properly.

#### 3.3 Circuit Diagram

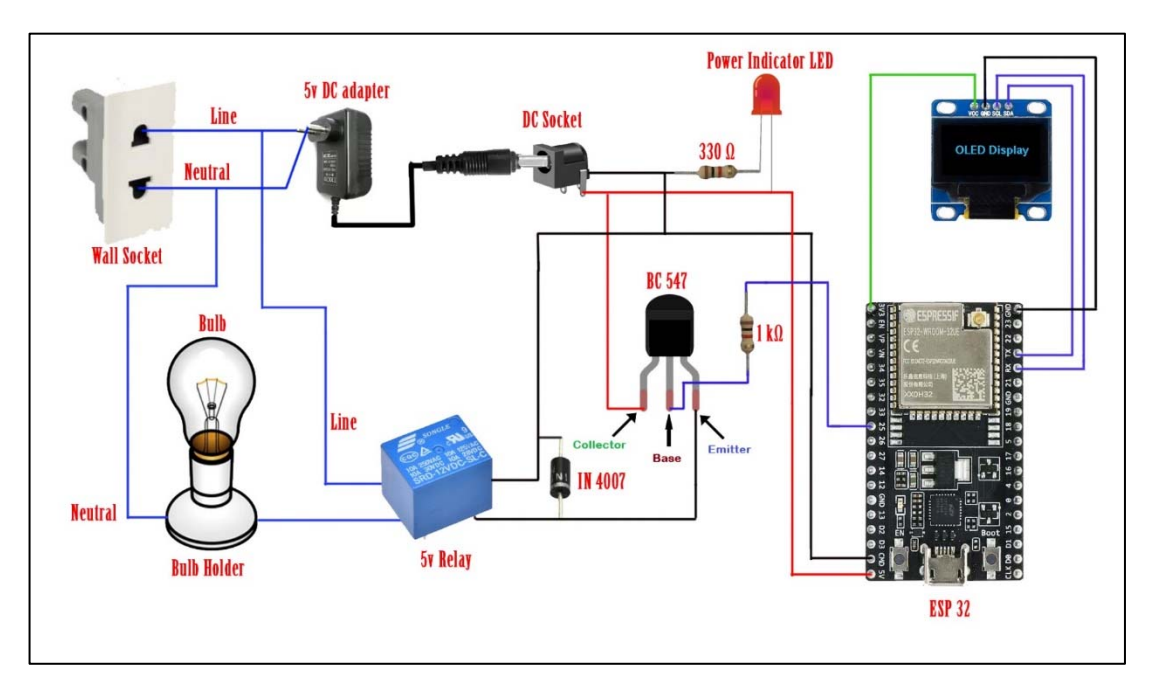

Figure 5: Complete circuit Diagram of the Project

The complete circuit is first simulated in the Wokwi simulator, the screenshot of the Wokwi simulation is shown in figure 6. The circuit is running well in this software. The software simulation includes microcontroller (ESP32), OLED and LED. Here we incorporate 1 load which can be controlled as per user choice. The load status is showing in a 0.96" OLED inbuilt in the circuit. The whole system is power up through a 5V 1A adapter.

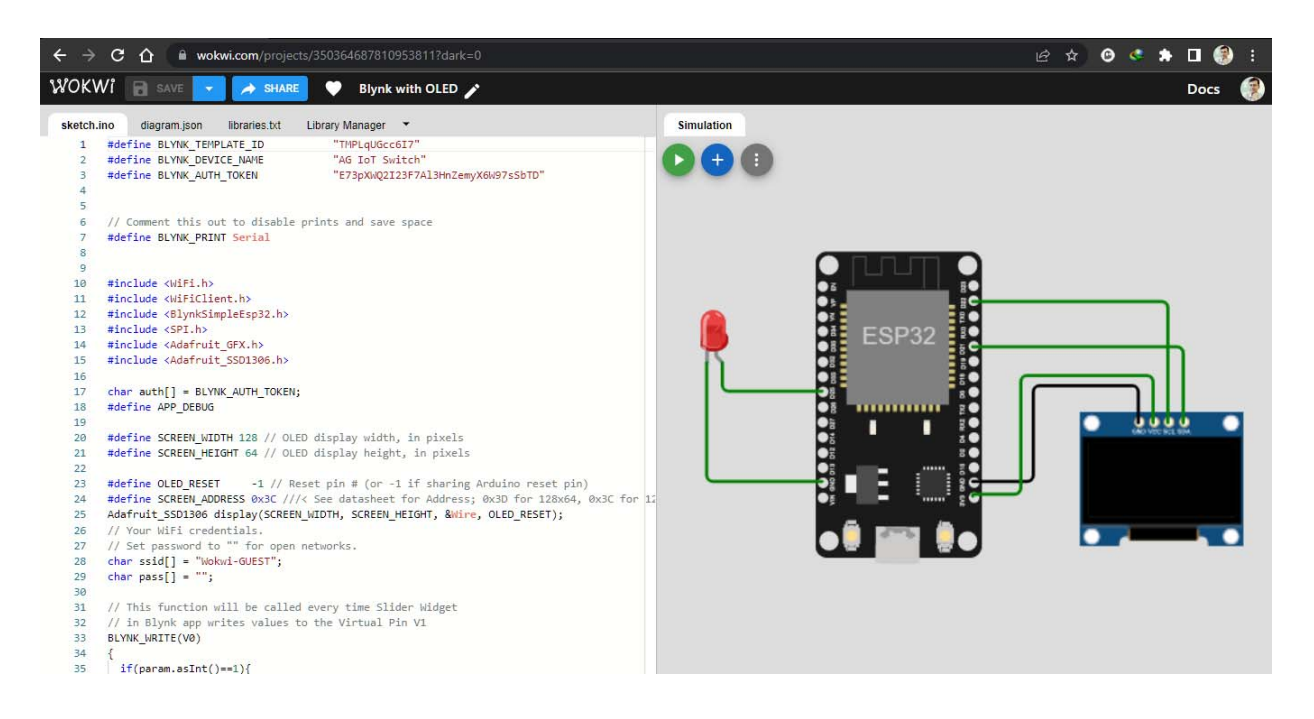

Figure 6: Simulation of the Project in Wokwi online simulator

# **CHAPTER 4** (Hardware Modeling)

#### 4.1 Main features of the prototype

The features of the developed prototype are:

- Secure (The API command is generated through a particular mobile)
- OLED display (showing the condition of the load status and the status of the circuit)
- 1 electrical load controls (250 volt, 7 amp max, ON/OFF control)
- Inbuilt relay driver
- Buzzer indication during load switching
- Power indication LEDs
- 5 Volt operation (both control board and relay board)

## 4.2 Photographs of the prototype

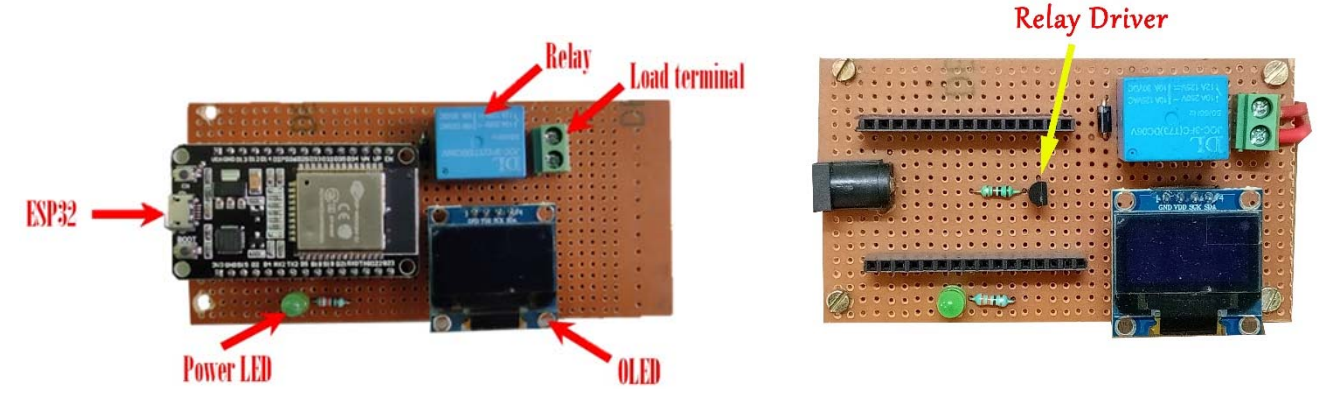

Figure 7: Main prototype with OLED and relay driver

#### 4.3 Step by step operation of the prototype

1. Connect the DC adapter (5V, 1A) to the DC jack.

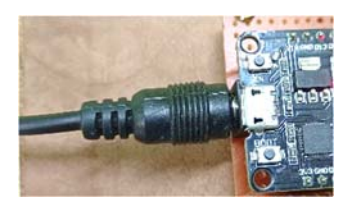

- 2. Power On the circuit
- 3. Connect the wifi and make sure that the device is connected to the wifi.
- 4. Open the google assistant in the android mobile to initiate the voice command

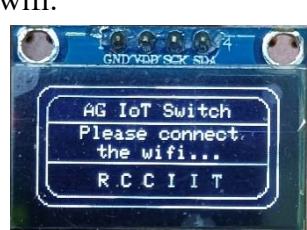

- 5. The Assistant will communicate with IFTTT and IFTTT will communicate to the blynk cloud to initiate the ON/OFF API command
- 6. Switch on the load by saying a particular pre-define phase like "Please switch ON the Light".
- 7. Switch off the load by saying a particular pre-define phase like "Please switch OFF the Light".

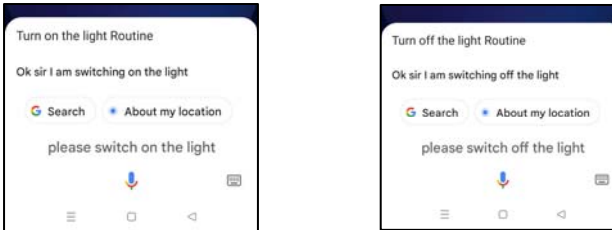

8. The status of the load will be seen in the OLED screen.

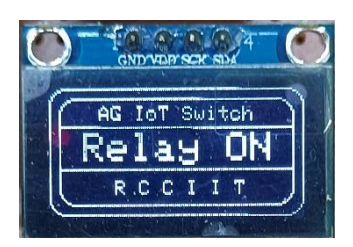

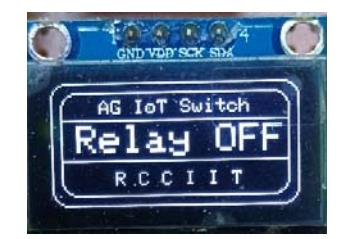

#### 4.4 Components required

| SI. No. | Components              | Quantity |
|---------|-------------------------|----------|
| 1       | ESP32 Microcontroller   | 1        |
| 2       | 330 $\Omega$ resistance | 1        |
| 3       | OLED Display            | 1        |
| 4       | 5 volt static Relay     | 1        |
| 5       | Female pin header       | 1        |
| 6       | Piezo Buzzer            | 1        |
| 7       | Single stand wire       | 3m       |
| 8       | Wire nipper             | 1        |
| 9       | Wire striper            | 1        |
| 10      | Soldering Iron          | 1        |
| 11      | Soldering material      | 1        |
| 12      | De-soldering pump       | 1        |
| 13      | BC 547                  | 1        |
| 14      | DC Socket               | 1        |
| 15      | IN 4007                 | 1        |
| 16      | Bulb Holder             | 1        |
| 17      | Bulb                    | 1        |

Table 1: Component listing

#### 4.5 Hardware interfacing

#### 4.5.1 ESP32 OLED Display with Arduino IDE

The combination of OLED with ESP32 is so popular that there are some boards of ESP32 with the OLED integrated. We'll, however, assume that you will be using a separate OLED module with your ESP32 board. If you have an OLED module, it perhaps looks like the image below.

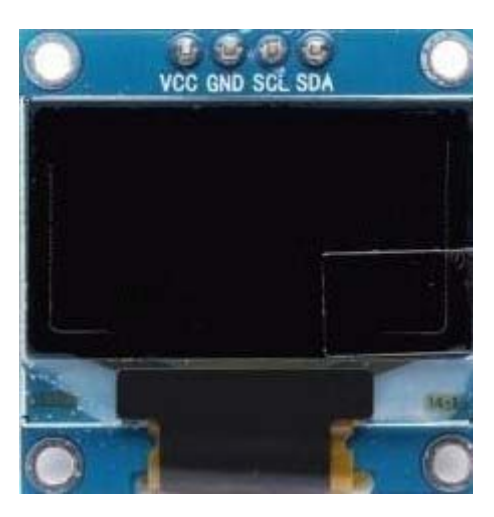

Figure 8: 0.96 inch OLED display module

The OLED (Organic Light Emitting Diode) display that we'll use in this tutorial is the SSD1306 model: a mono color, 0.96-inch display with 128×64 pixels as shown in the above figure.

The OLED display doesn't require backlight, which results in a very nice contrast in dark environments. Additionally, its pixels consume energy only when they are on, so the OLED display consumes less power when compared to other displays.

The model we're using has four pins and communicates with any microcontroller using I2C communication protocol. There are models that come with an extra RESET pin or that communicate using SPI communication protocol.

OLED Display SSD1306 Pin Wiring

Because the OLED display uses I2C communication protocol, wiring is very simple. Use the following table as a reference.

| Pin | ESP32   |
|-----|---------|
| Vin | 3.3V    |
| GND | GND     |
| SCL | GPIO 22 |
| SDA | GPIO 21 |
|     |         |

Table 2: OLED pin configuration

Alternatively, it can follow the next schematic diagram to wire the ESP32 to the OLED display.

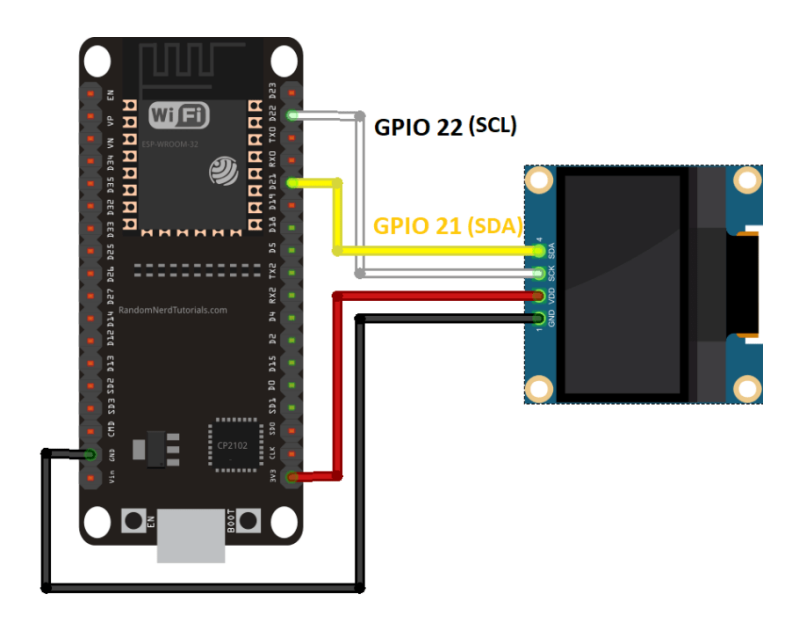

Figure 9: OLED interfacing with ESP32

In this example, we're using I2C communication protocol. The most suitable pins for I2C communication in the ESP32 are GPIO 22 (SCL) and GPIO 21 (SDA).

If you're using an OLED display with SPI communication protocol, use the following GPIOs.

- GPIO 18: CLK
- GPIO 19: MISO
- GPIO 23: MOSI
- GPIO 5: CS

Installing SSD1306 OLED Library - ESP32

There are several libraries available to control the OLED display with the ESP32. In this project we'll use two Adafruit libraries: Adafruit\_SSD1306 library and Adafruit\_GFX library.

Follow the next steps to install those libraries.

1. Open your Arduino IDE and go to Sketch > Include Library > Manage Libraries. The Library Manager should open.

2. Type "SSD1306" in the search box and install the SSD1306 library from Adafruit.

| Library Manager                                                                                                    |                                                                                                    |
|----------------------------------------------------------------------------------------------------|----------------------------------------------------------------------------------------------------|
| vpe All 🗸 Topic All                                                                                                    | ✓ ssd1306                                                                                                    |
| ACROBOTIC SSD1306 by ACROB<br>.ibrary for SSD1306-powered OL<br>128x64 displays; includes suppo<br>More info                     | OTIC<br>.ED 128x64 displays! This is a library for displaying text and images in SSD1306-powered OLED<br>rt for the ESP8266 SoC!      |
| Adafruit SSD1306 by Adafruit Vo<br>SD1306 oled driver library for n<br>ind 128x32 displays<br>Aore info                          | ersion <b>1.2.9 INSTALLED</b><br>nonochrome <b>128x64 and 128x32 displays</b> SSD1306 oled driver library for monochrome 128x64       |
|                                                                                                    |                                                                                                    |
| Select version VInstall<br>Adafruit SSD1306 Wemos Mini O<br>SSD1306 oled driver library for V<br>support the 64x48 display by mc | LED by Adafruit + mcauser<br>Vemos D1 Mini OLED shield This is based on the Adafruit library, with additional code added to<br>auser. |

3. After installing the SSD1306 library from Adafruit, type "GFX" in the search box and install the library.

| 💿 Library Manager                                                                                                    | × |
|----------------------------------------------------------------------------------------------------|---|
| Type All V Topic All V GFX                                                                                                    |   |
| Adafruit GFX Library by Adafruit Version 1.4.13 INSTALLED<br>Adafruit GFX graphics core library, this is the 'core' class that all our other graphics libraries derive from. Install this library in<br>addition to the display library for your hardware.<br>More info<br>Select version V Instal | ^ |
| Adafruit ImageReader Library by Adafruit<br>Companion library for Adafruit_GFX to load images from SD card. Install this library in addition to Adafruit_GFX and the display<br>library for your hardware (e.g. Adafruit_ILI9341).<br>More info                                                    |   |
| Adafruit NeoMatrix by Adafruit<br>Adafruit_GFX-compatible library for NeoPixel grids Adafruit_GFX-compatible library for NeoPixel grids<br>More info                                                                                                    | - |
| GFX4d by 4D Systems Pty Ltd<br>Graphics Library for the gen4-IoD by 4D Systems This is a library which enables graphics to be easily added to the gen4-IoD<br>modules using the Arduino IDE or Workshop4 IDE. gen4-IoD is powered by the ESP8266.<br><u>More info</u>                              | * |
| Close                                                                                                    | • |

4. After installing the libraries, restart your Arduino IDE.

Testing OLED Display with ESP32

After wiring the OLED display to the ESP32 and installing all required libraries, you can use one example from the library to see if everything is working properly.

In your Arduino IDE, go to File > Examples > Adafruit SSD1306 and select the example for the display you're using.

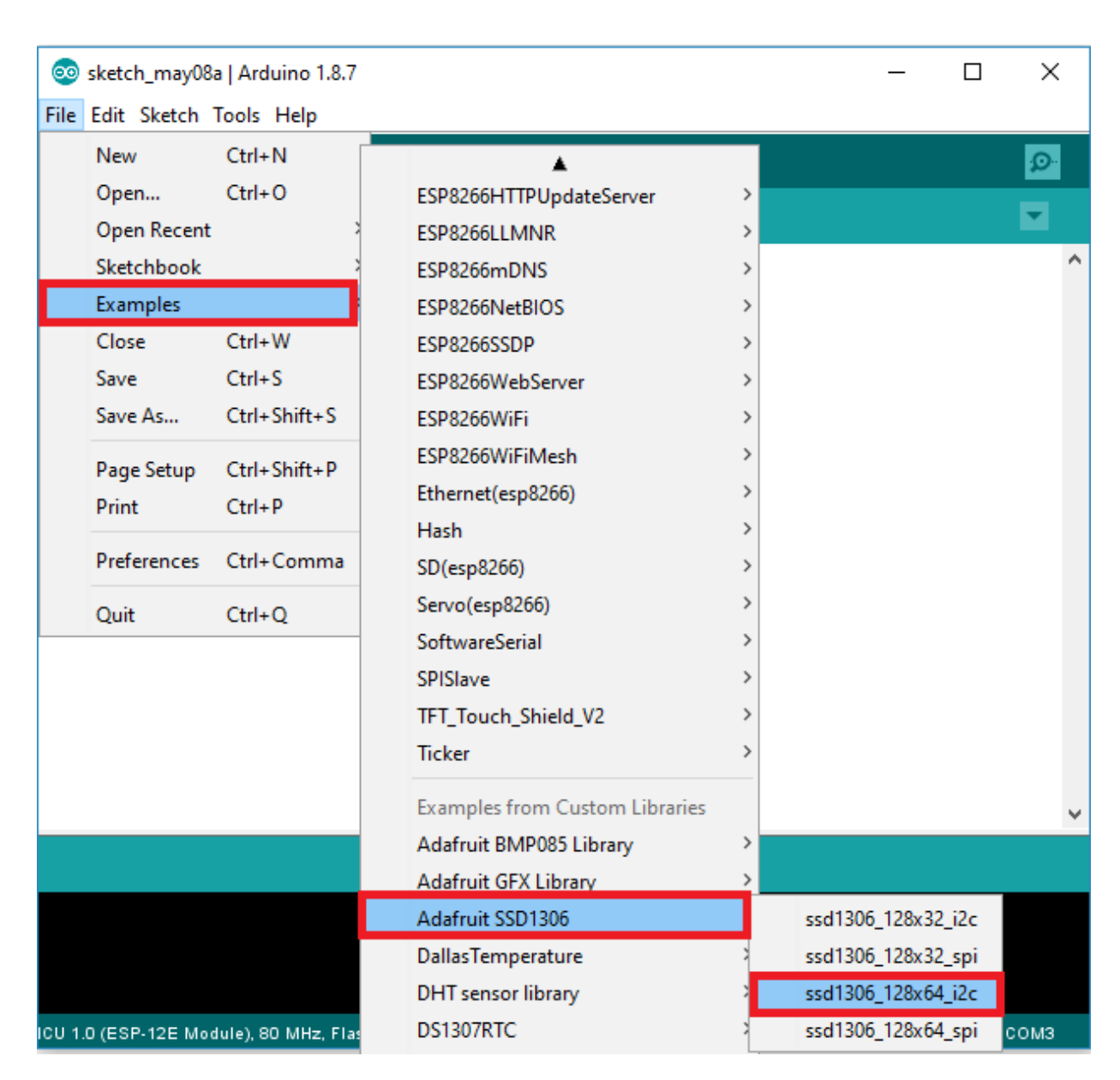

#### Write Text – OLED Display

The Adafruit library for the OLED display comes with several functions to write text. In this section, you'll learn how to write and scroll text using the library functions.

"Hello, world!" OLED Display

The following sketch displays Hello, world! message in the OLED display.

#include <Wire.h>

#include <Adafruit\_GFX.h>

#include <Adafruit\_SSD1306.h>

#define SCREEN\_WIDTH 128 // OLED display width, in pixels #define SCREEN\_HEIGHT 64 // OLED display height, in pixels

// Declaration for an SSD1306 display connected to I2C (SDA, SCL pins)
Adafruit\_SSD1306 display(SCREEN\_WIDTH, SCREEN\_HEIGHT, &Wire, -1);

void setup() {
 Serial.begin(115200);

```
if(!display.begin(SSD1306_SWITCHCAPVCC, 0x3C)) { // Address 0x3D for 128x64
Serial.println(F("SSD1306 allocation failed"));
for(;;);
}
delay(2000);
display.clearDisplay();
display.setTextSize(1);
display.setTextColor(WHITE);
display.setCursor(0, 10);
// Display static text
display.println("Hello, world!");
display.display();
}
void loop() {
}
```

After uploading the code, this is what you'll get in your OLED:

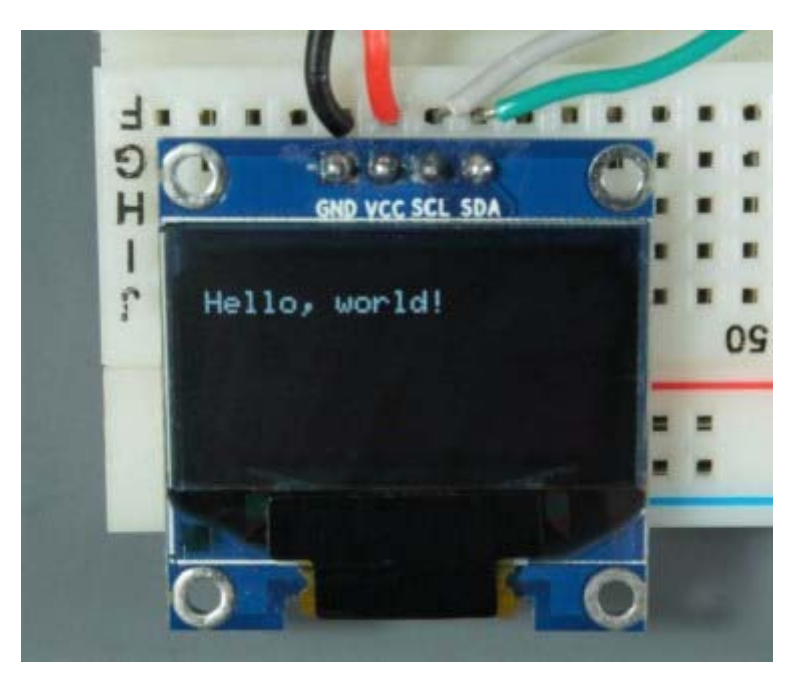

Figure 10: Text message display on OLED

Let's take a quick look on how the code works.

#### Importing libraries

First, you need to import the necessary libraries. The Wire library to use I2C and the Adafruit libraries to write to the display: Adafruit\_GFX and Adafruit\_SSD1306. #include <Wire.h> #include <Adafruit\_GFX.h> #include <Adafruit\_GFX.h>

#### Initialize the OLED display

Then, you define your OLED width and height. In this example, we're using a 128×64 OLED display. If you're using other sizes, you can change that in the SCREEN\_WIDTH, and SCREEN HEIGHT variables.

#define SCREEN\_WIDTH 128 // OLED display width, in pixels

#define SCREEN\_HEIGHT 64 // OLED display height, in pixels

Then, initialize a display object with the width and height defined earlier with I2C communication protocol (&Wire).

Adafruit\_SSD1306 display(SCREEN\_WIDTH, SCREEN\_HEIGHT, &Wire, -1);

The (-1) parameter means that your OLED display doesn't have a RESET pin. If your OLED display does have a RESET pin, it should be connected to a GPIO. In that case, you should pass the GPIO number as a parameter.

In the setup(), initialize the Serial Monitor at a baud raute of 115200 for debugging purposes.

Serial.begin(115200);

Initialize the OLED display with the begin() method as follows:

if(!display.begin(SSD1306\_SWITCHCAPVCC, 0x3C)) {

Serial.println("SSD1306 allocation failed");

for(;;); // Don't proceed, loop forever

}

This snippet also prints a message on the Serial Monitor, in case we're not able to connect to the display.

```
Serial.println("SSD1306 allocation failed");
```

In case you're using a different OLED display, you may need to change the OLED address. In our case, the address is 0x3C.

if(!display.begin(SSD1306\_SWITCHCAPVCC, 0x3C)) {

After initializing the display, add a two second delay, so that the OLED has enough time to initialize before writing text:

delay(2000);

Clear display, set font size, color and write text

After initializing the display, clear the display buffer with the clearDisplay() method:

display.clearDisplay();

Before writing text, you need to set the text size, color and where the text will be displayed in the OLED.

Set the font size using the setTextSize() method:

display.setTextSize(1);

Set the font color with the setTextColor() method:

display.setTextColor(WHITE);

WHITE sets white font and black background.

Define the position where the text starts using the setCursor(x,y) method. In this case, we're setting the text to start at the (0,0) coordinates – at the top left corner.

display.setCursor(0,0);

Finally, you can send the text to the display using the println() method, as follows: display.println("Hello, world!");

Then, you need to call the display() method to actually display the text on the screen. display.display();

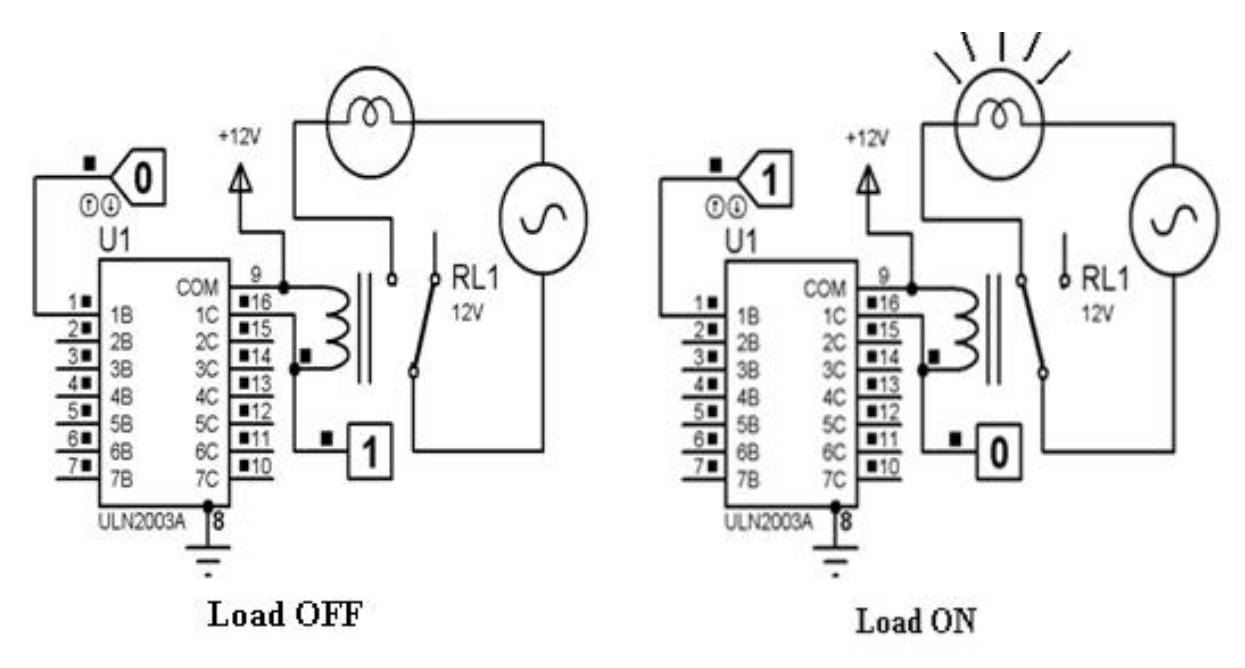

#### 4.5.2 Relay Driver interfacing with microcontroller

Figure 11: ULN2003A interfacing with microcontroller

The ULN2003A is a active high relay driver. 7 relays are controlled by this relay driver. Pin 1-7 are for controlling the relay which are connected to pin 10-16. For a '0' from microcontroller the corresponding relay is turned off and a '1' from microcontroller is turned on the relay.

# **CHAPTER 5** (Logic & Operation)

#### **5.1 INTRODUCTION**

After assembling the system, what remains is to observe its operation and efficiency of the system. The total system is divided in several sub systems, like

- Blynk cloud section
- Microcontroller section
- OLED section
- Audio feedback section
- Relay section
- IFTTT applet creation section
- Google Assistant setting section

The operation of the whole circuit is depending on every sections performance.

#### 5.2 Flow Chart

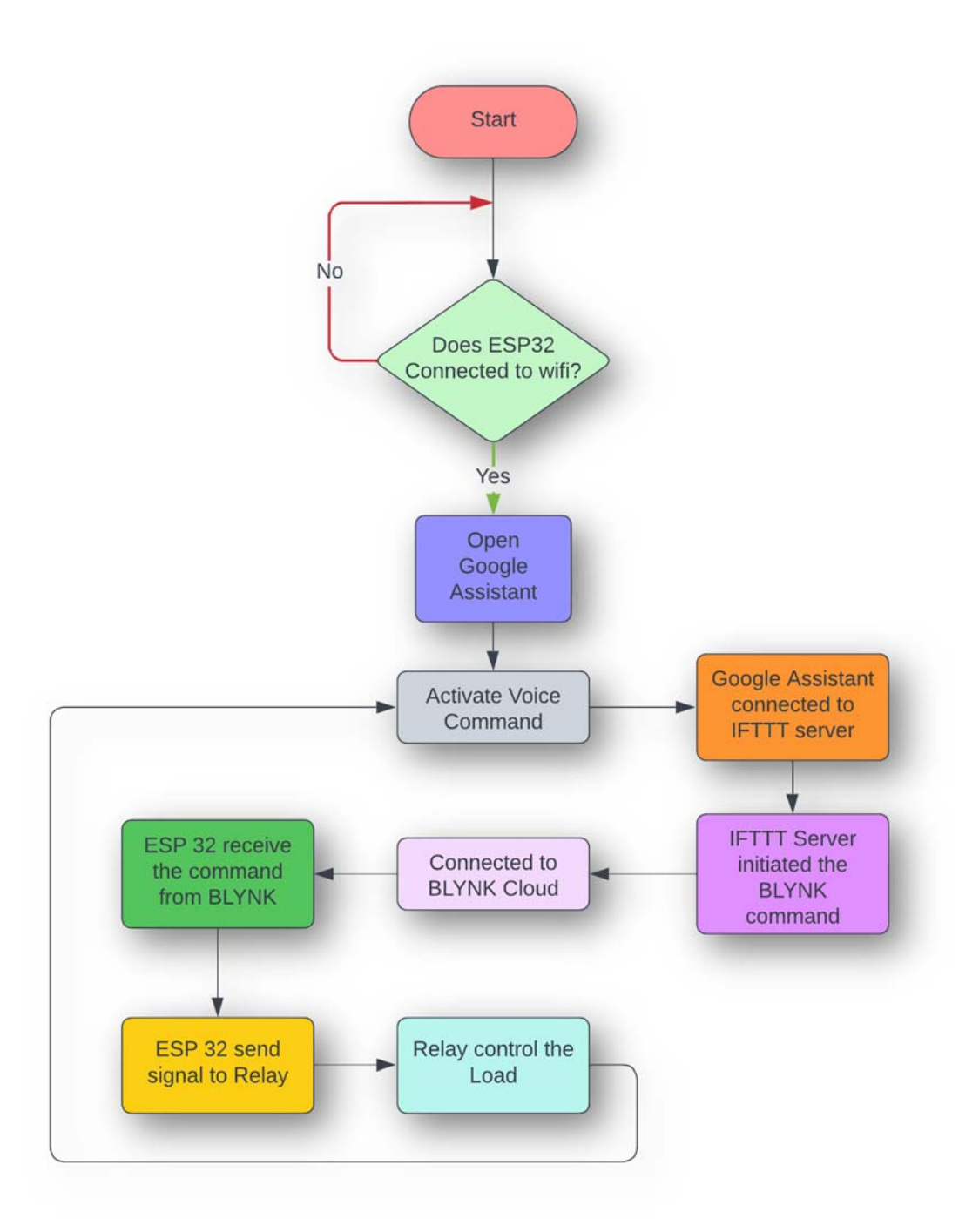

#### 5.3 Principle & Operations

First, we need to give supply to the prototype. The supply will be taken from 5 volt, 1 amp adapter. As soon as we power up the circuit the indicator LED will glow to indicates that the board is powered up. Now the OLED will show the message "Please connect the wifi..." if the wifi is not connected to the circuit. Here we need to connect the microcontroller ESP32 to the wifi. Now the device is connected to the wifi.

After a successful connection user need to give commands to google assistant predefined phase like "**Please switch on the light**" to turn on the light and "**Please switch off the light**" to turn off the light. Then Google assistant will send the commands to **IFTTT** server. If the command match to the predefined command which is previously added in the IFTTT applets then IFTTT will initiated the BLYNK API command. Then Blynk will send API command to the ESP32.

#### **BLYNK API's**

The on- API Command is https://blr1.blynk.cloud/external/api/update?token=E73pXWQ2I23F7Al3HnZemyX6W97sS bTD&V0=1 The off-API command is

#### https://blr1.blynk.cloud/external/api/update?token=E73pXWQ2I23F7Al3HnZemyX6W97sS bTD&V0=0

receiving the API command from the cloud the ESP32 microcontroller will instruct the relay to switch ON or OFF respectively. The status of the relay will also be shown on a 0.96-inch OLED screen on board.

The Google Assistant based IoT switch is very much secure because the API command for controlling the load is generated only through the voice command in a particular google account. Except the concern person it is impossible for others to generate the same the voice command because this command are google account specific.

#### 5.4 Advantages of the GA load switching

A. Maintenance: It is an economical system that requires very less maintenance as compared to conventional system as it has no complicated circuits and delicate mechanisms. This saves the additional maintenance cost.

**B.** Cost: The main advantage of this project is it has very low cost than the conventional one available in markets. For example, some commercial controllers use microcontrollers which alone costs around Rs.900. Some controllers even have a price range of Rs.2000-Rs. 4000. But for our system, the components used are less in number and easily available. Hence losses will be less leading to a better efficiency.

*C. Construction:* The construction of a Google Assistant based IoT load switching system is very simple as it requires only a few components. The circuit involved is also relatively simpler. The space and power requirement to operate this system is very less.
*D. Skill Required:* Since the system we implement is simpler than the ones conventionally available, it can be easily made at home. The controller can also be easily operated by anyone.

### 5.5 Disadvantages

- The actual status of the load is unknown.
- No backup action will take for any false switching by controller itself.

### 5.6 Cost estimation of the project

| Sl. No. | Components              | Quantity | Cost (in c, |
|---------|-------------------------|----------|-------------|
| 1       | ESP32 Microcontroller   | 1        | 370         |
| 2       | $330 \Omega$ resistance | 1        | 2           |
| 3       | OLED Display            | 1        | 450         |
| 4       | 5-volt static Relay     | 1        | 25          |
| 5       | Female pin header       | 1        | 10          |
| 6       | Piezo Buzzer            | 1        | 15          |
| 7       | Single stand wire       | 3m       | 30          |
| 8       | Wire nipper             | 1        | 180         |
| 9       | Wire striper            | 1        | 100         |
| 10      | Soldering Iron          | 1        | 250         |
| 11      | Soldering material      | 1        | 50          |
| 12      | De-soldering pump       | 1        | 130         |
| 13      | BC 547                  | 1        | 2           |
| 14      | DC Socket               | 1        | 10          |
| 15      | IN 4007                 | 1        | 2           |
| 16      | Bulb Holder             | 1        | 35          |
| 17      | Bulb                    | 1        | 75          |
| 18      | Blank PCB (KS 100)      | 1        | 40          |
|         | Total                   |          | 1776/-      |

Table 3: Costing of the projects

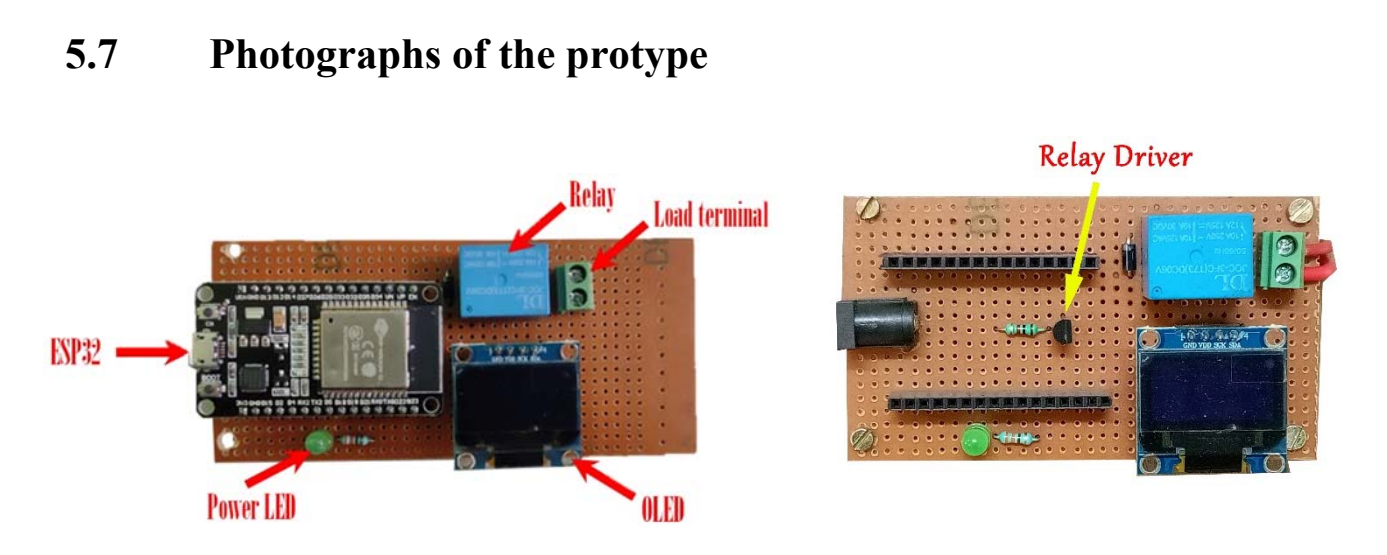

Figure 12: Main prototype and relay driver

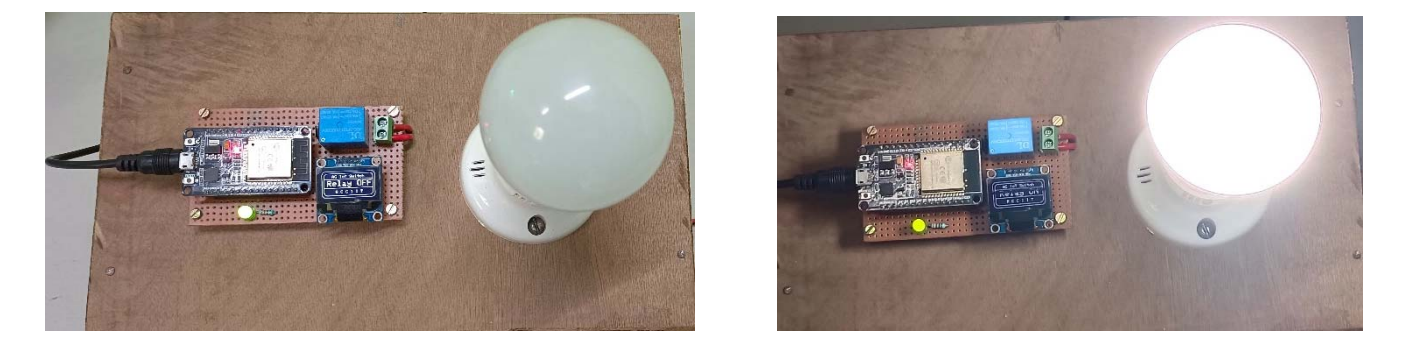

Figure 13: Load is switch off and switch on condition

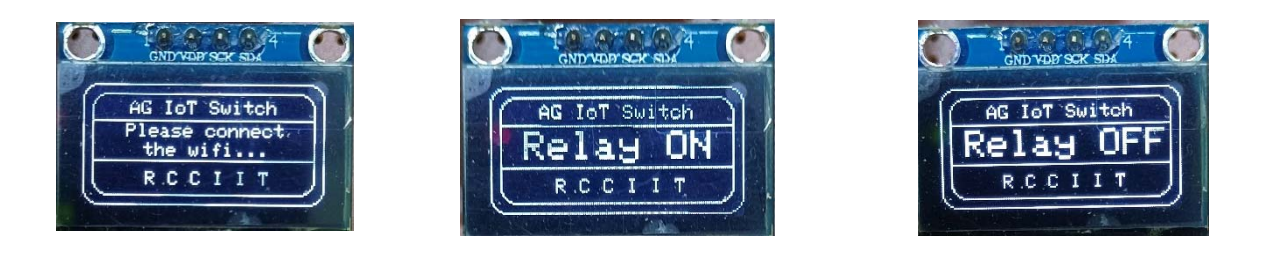

Figure 14: Different messages on the OLED screen

| 🔢 ESP01 Project Using Blynk IFTTT ( 🗙 🛛 🔤 If you say "Okay Google, activate 🗴 🕇 |                                                                                                    | ∨ – ∂ X                                      |
|---------------------------------------------------------------------------------|----------------------------------------------------------------------------------------------------|----------------------------------------------|
| ← → C ☆ ifttt.com/applets/qt48VYB7-if-you-say-okay-google-activat               | e-turn-off-the-light-then-make-a-web-request                                                                                                    | ତ ର ଜ 🛧 🙂 🛸 🗖 🎲 :                            |
|                                                                                 |                                                                                                    | My Applets Explore Developers Upgrade Create |
| ( kind                                                                          |                                                                                                    | 🗘 Settings                                   |
|                                                                                 | <ul> <li>Connected</li> <li>Connected</li> <li>Connected</li> <li>Connected</li> <li>Merewale</li> <li>Connected</li> <li>Connected&lt;</li></ul> |                                              |
|                                                                                 | Realtime Applets usually<br>run within 10 seconds Check now                                                                                                    |                                              |
|                                                                                 | Archive                                                                                                    |                                              |
| # A I 🛅 🧕 🛎 🧕                                                                   |                                                                                                    | へ 🧟 🗉 🔱 03:16 PM 📮                           |

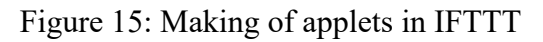

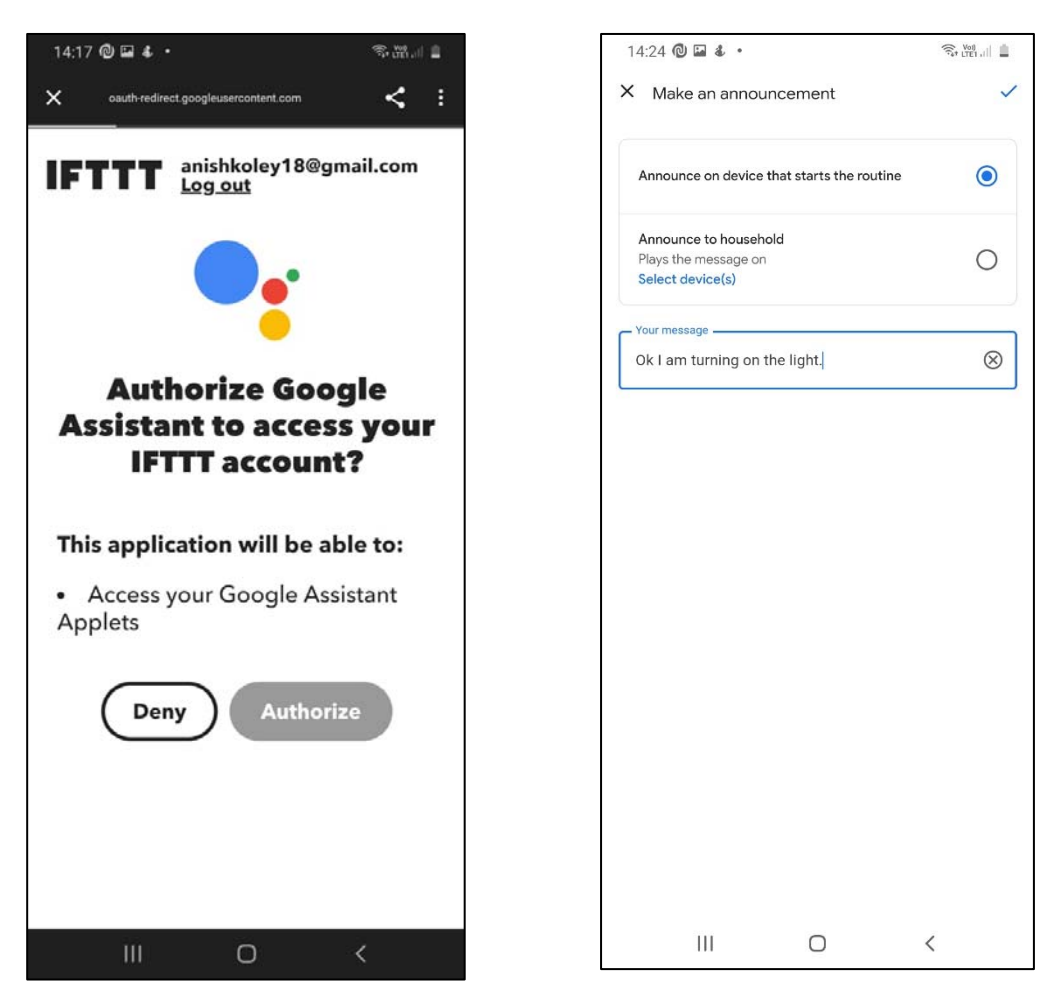

Figure 16 and 17: Using the GA app to control the load

### **Chapter 6** (Conclusion & Future Scope)

### 6.1 CONCLUSION

Here we are developed a 'Google Assistant base Home Automation' circuit which could be used for domestic load switching. It's a secure way to control the load. The circuit mainly consists of four parts such as IoT section, IFTTT and Google assistant seting, audio and visual feedback, switching on and off the loads. When a command is given to the microcontroller ESP32 through blynk cloud it immediately changes the state of the load. The commands that are being passed through the microcontroller are generated through Google assistant voice command service which will connected to the IFTTT IoT service platform. If the command match to the pre-defined command which is previously added in the IFTTT applets then IFTTT will initiated the BLYNK API command. Then Blynk will send API command to the ESP32. Receiving the API command from the cloud the ESP32 microcontroller will instruct the relay to switch ON or OFF. The status of the relay will also be shown on a 0.96-inch OLED screen on board.

### 6.2 **RESULTS**

The prototype was made according to the circuit diagram and the results were as expected. The loads are switched on when the API command is received by the controller through the IFTTT connected blynk server. The loads are switched off only when the respective commands are generated through the google assistant app using a mobile device.

### 6.3 FUTURE WORK

In our present prototype the actual status of the load is not showing. It only shows the status of the ON/OFF command is generated by the controller. In future we will connect a feedback system to give the actual status of the load to the remote user. Also, the current control is ON OFF control. In future we also develop the continuous control of the load.

## **Chapter 7** (References)

- [1] Md Sarwar Kamal in (2017) "Efficient low-cost supervisory system for Internet of Things enabled smart home." Publisher: IEEE International Conference on Communication (ICC 2017).
- [2] Aayush Agarwal, Anshul Sharma, Asim Saket Samad and S Babeetha (2018) "UJALA- Home Automation System Using Google Assistant" Volume: 04 Issue: 02 | 2018
- [3] Sean Dieter Tebje Kelly, Nagender Kumar Suryadevara, Subhas Chandra Mukhopadhyay (2013)"Towards the Implementation of IoT for Environmental Condition Monitoring in Homes" Publisher: IEEE Sensors Journal 13 |October-2013
- [4] Anant Vaibhav, Sarthak Jain, Lovely Goyal "Raspberry Pi based Interactive Home Automation System through E-mail" 2014 International Conference on Reliability, Optimization and Information Technology - ICROIT 2014, India, Feb 6- 8 2014
- [5] Ana Marie. D Celebre, Ian Benedict A. Medina, Alec Zandrae D. Dubouzet, Adrian Neil M. Surposa, Engr. Reggie C. Gustilo "Home Automation Using Raspberry Pi through Siri Enabled Mobile Devices" 8th IEEE International Conference Humanoid, Nanotechnology, Information Technology Communication and Control, Environment and Management (HNICEM)
- [6] Nikhil Rathod1, Dr. P. D. Paikrao2, "A Survey on Home Automation by Using Voice Command Based on IOT", IJSART Volume 5 Issue 11, pp. 110-113, NOVEMBER 2019
- [7] N. P Jawarkar, V. Ahmed, S.A. Ladhake, and R.D Thakare 'Microcontroller based Remote monitoring using mobile phone through spoken commands',- Journal of networks, Publisher: World Journal control science and engineering, Place: Lagos, Country: Nigeria, Vol. No.:3, Iss. No.2, pp.58 to 83, Year: 2008.
- [8] S.Meera, M.Ramya, L.Megala," Smart Hospitals Using Internet Of Things (Iot)", International Journal Of Advanced Research Trends In Engineering And Technology (Ijartet), Vol. 6, Pp. 9-13, December 2019.
- [9] Ms. Preeti U. Melikatti, Research Scholar, Department of Computer Science and Technology, V.V.P.I.E.T. Solapur, Maharashtra, India. IJIERT] ISSN: 2394-3696 Website: ijiert.org VOLUME 8, ISSUE 12, Dec. -2021.
- [10] Nikhil Singh, Shambhu Shankar Bharti, Rupal Singh, Dushyant Kumar Singh "Remotely controlled home automation system", Publisher: IEEE International Conference on Advances in Engineering and Technology Research (ICAETR 2014).

# **Appendix A** (Hardware description)

### Transformer less AC to DC power supply circuit using dropping capacitor

Production of low voltage DC power supply from AC power is the most important problem faced by many electronics developers and hobbyists. The straight forward technique is the use of a step down transformer to reduce the 230 V or 110V AC to a preferred level of low voltage AC. But *SMPS* power supply comes with the most appropriate method to create a low cost power supply by avoiding the use of bulky transformer. This circuit is so simple and it uses a voltage dropping capacitor in series with the phase line. Transformer less power supply is also called as capacitor power supply. It can generate 5V, 6V, 12V 150mA from 230V or 110V AC by using appropriate zener diodes.

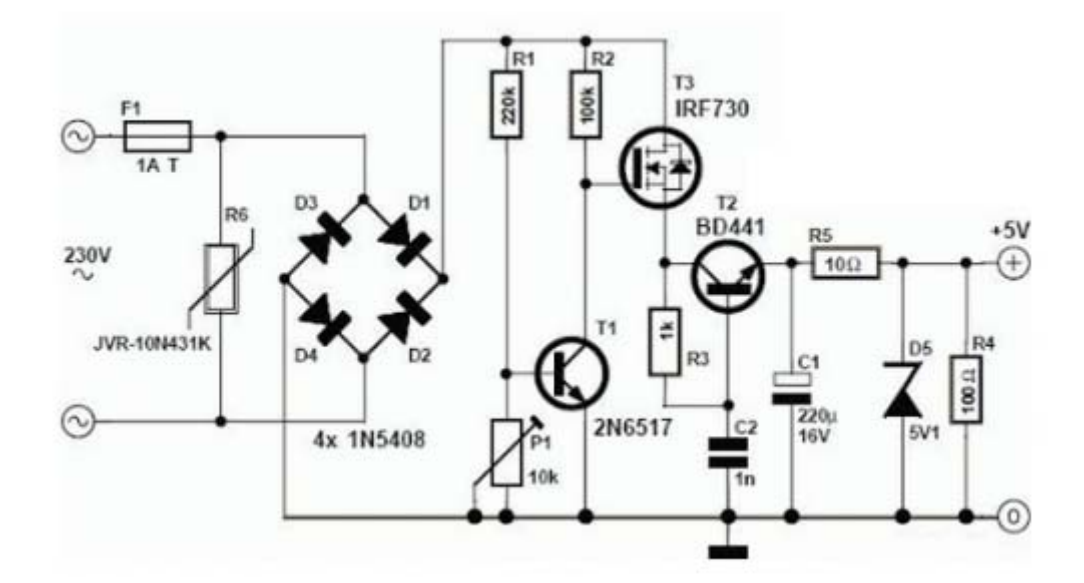

Figure 18: Transformer less SMPS 5-volt power supply

### Working of Transformer less capacitor power supply

- This transformer less power supply circuit is also named as capacitor power supply since it uses a special type of AC capacitor in series with the main power line.
- A common capacitor will not do the work because the mains spikes will generate holes in the dielectric and the capacitor will be cracked by passing of current from the mains through the capacitor.
- X rated capacitor suitable for the use in AC mains is vital for reducing AC voltage.
- A X rated dropping capacitor is intended for 250V, 400V, 600V AC. Higher voltage versions are also obtainable. The dropping capacitor is non polarized so that it can be connected any way in the circuit.
- The  $470k\Omega$  resistor is a bleeder resistor that removes the stored current from the capacitor when the circuit is unplugged. It avoids the possibility of electric shock.
- Reduced AC voltage is rectified by bridge rectifier circuit. We have already discussed about bridge rectifiers. Then the ripples are removed by the  $1000\mu$ F capacitor.
- This circuit provides 24 volts at 160 mA current at the output. This 24 volt DC can be regulated to necessary output voltage using an appropriate 1 watt or above zener diode.

• Here we are using 6.2V zener. You can use any type of zener diode in order to get the required output voltage.

### **ESP32** microcontroller

ESP32 is the SoC (System on Chip) microcontroller which has gained massive popularity recently. Whether the popularity of ESP32 grew because of the growth of IoT or whether IoT grew because of the introduction of ESP32 is debatable. If you know 10 people who have been part of the firmware development for any IoT device, chances are that 7–8 of them would have worked on ESP32 at some point. So what is the hype all about? Why has ESP32 become so popular so quickly? Let's find out.

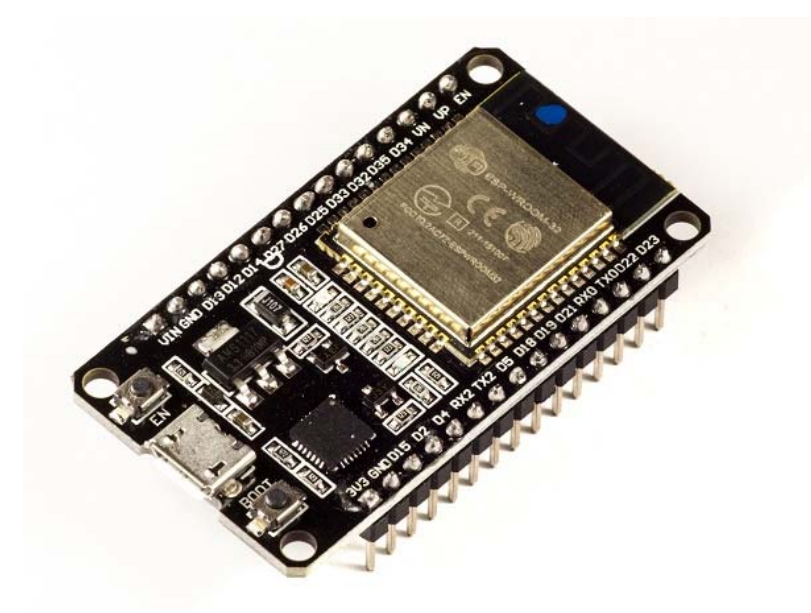

Figure 19: ESP32 Development module

Before we delve into the actual reasons for the popularity of ESP32, let's take a look at some of its important specifications. The specs listed below belong to the <u>ESP32 WROOM 32</u> variant.-

- Integrated Crystal- 40 MHz
- Module Interfaces- UART, SPI, I2C, PWM, ADC, DAC, GPIO, pulse counter, capacitive touch sensor
- Integrated SPI flash- 4 MB
- ROM- 448 KB (for booting and core functions)
- SRAM- 520 KB
- Integrated Connectivity Protocols-WiFi, Bluetooth, BLE
- On-chip sensor- Hall sensor
- Operating temperature range--40-85 degrees Celsius
- Operating Voltage- 3.3V
- Operating Current- 80 mA (average)

With the above specifications in front of you, it is very easy to decipher the reasons for ESP32's popularity. Consider the requirements an IoT device would have from its microcontroller ( $\mu$ C).

If you've gone through the previous chapter, you'd have realized that the major operational blocks of any IoT device are sensing, processing, storage, and transmitting. Therefore, to begin with, the  $\mu$ C should be able to interface with a variety of sensors. It should support all the common communication protocols required for sensor interface: UART, I2C, SPI. It should have ADC and pulse counting capabilities. ESP32 fulfills all of these requirements. On top of that, it also can interface with capacitive touch sensors. Therefore, most common sensors can interface seamlessly with ESP32.

Secondly, the  $\mu$ C should be able to perform basic processing of the incoming sensor data, sometimes at high speeds, and have sufficient memory to store the data. ESP32 has a max operating frequency of 40 MHz, which is sufficiently high. It has two cores, allowing parallel processing, which is a further add-on. Finally, its 520 KB SRAM is sufficiently large for processing a large array of data onboard. Many popular processes and transforms, like FFT, peak detection, RMS calculation, etc. can be performed onboard ESP32. On the storage front, ESP32 goes a step ahead of the conventional microcontrollers and provides a file system within the flash. Out of the 4 MB of onboard flash, by default, 1.5 MB is reserved as SPIFFS (SPI Flash File System). Think of it as a mini–SD Card that lies within the chip itself. You can not only store data, but also text files, images, HTML and CSS files, and a lot more within SPIFFS. People have displayed beautiful Webpages on WiFi servers created using ESP32, by storing HTML files within SPIFFS.

Finally, for transmitting data, ESP32 has integrated WiFi and Bluetooth stacks, which have proven to be a game-changer. No need to connect a separate module (like a GSM module or an LTE module) for testing cloud communication. Just have the ESP32 board and a running WiFi, and you can get started. ESP32 allows you to use WiFi in Access Point as well as Station Mode. While it supports TCP/IP, HTTP, MQTT, and other traditional communication protocols, it also supports HTTPS. Yep, you heard that right. It has a crypto–core or a crypto-accelerator, a dedicated piece of hardware whose job is to accelerate the encryption process. So you cannot only communicate with your web server, you can do so securely. BLE support is also critical for several applications. Of course, you can interface LTE or GSM or LoRa modules with ESP32. Therefore, on the 'transmitting data' front as well, ESP32 exceeds expectations.

With so many features, ESP32 would be costing a fortune, right? That's the best part. ESP32 dev modules cost in the ballpark of  $\gtrless$  500. Not only that, the chip dimensions are quite small (25 mm x 18 mm, including the antenna area), allowing its use in devices requiring a very small form factor.

Finally, ESP32 can be programmed using the Arduino IDE, making the learning curve much less steep. Isn't that great? Are you excited to get your hands dirty with ESP32? Then let's start by installing the ESP32 board in the Arduino IDE in the next chapter. See you there.

### OLED

OLED displays are available in a range of sizes (such as 128×64, 128×32) and colors (such as white, blue, and dual-color OLEDs). Some OLED displays have an I2C interface, while others have an SPI interface.

One thing they all have in common, however, is that at their core is a powerful single-chip CMOS OLED driver controller – SSD1306, which handles all RAM buffering, requiring very little work from your Arduino.

In this tutorial, we'll be using both I2C and SPI 0.96-inch 128×64 OLED displays. Don't worry if your module is a different size or color; the information on this page is still useful.

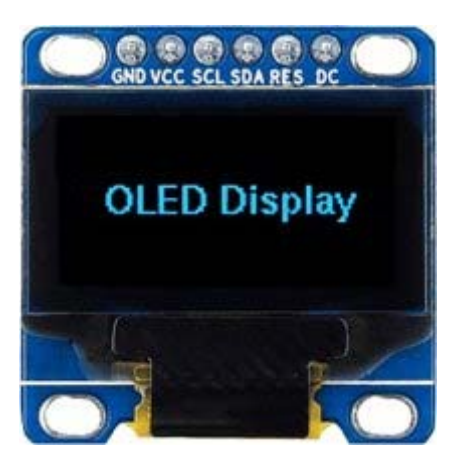

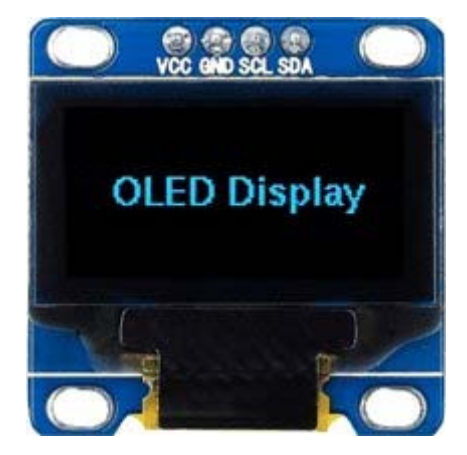

Figure 19: SPI and IIC OLED display module

### **Relay Driver**

- The ULN2003 is a monolithic high voltage and high current Darlington transistor arrays.
- It consists of seven NPN Darlington pairs that features high-voltage outputs with commoncathode clamp diode for switching inductive loads.
- The collector-current rating of a single Darlington pair is 500mA.
- >The ULN functions as an inverter.
- If the logic at input 1B is high then the output at its corresponding pin 1C will be low.

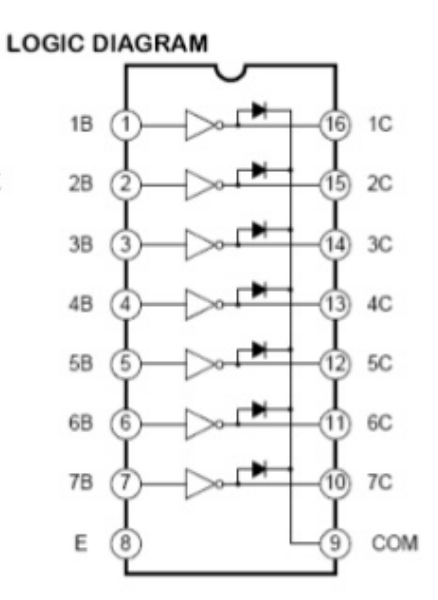

Figure 20: ULN2003A Internal Block Diagram

### Resistor

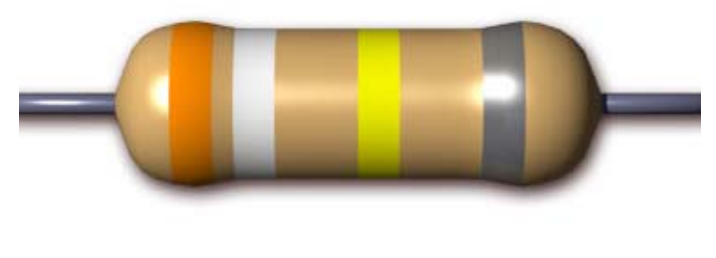

Figure 21: Resistor

Resistance is the opposition of a material to the current. It is measured in Ohms  $\Omega$ . All conductors represent a certain amount of resistance, since no conductor is 100% efficient. To control the electron flow (current) in a predictable manner, we use resistors. Electronic circuits use calibrated lumped resistance to control the flow of current. Broadly speaking, resistor can be divided into two groups viz. fixed & adjustable (variable) resistors. In fixed resistors, the value is fixed & cannot be varied. In variable resistors, the resistance value can be varied by an adjuster knob. It can be divided into (a) Carbon composition (b) Wire wound (c) Special type. The most common type of resistors used in our projects is carbon type. The resistance value is normally indicated by color bands. Each resistance has four colors, one of the band on either side will be gold or silver, this is called fourth band and indicates the tolerance, others three band will give the value of resistance (see table). For example if a resistor has the following marking on it say red, violet, gold. Comparing these colored rings with the color code, its value is 27000 ohms or 27 kilo ohms and its tolerance is  $\pm 5\%$ . Resistor comes in various sizes (Power rating). The bigger the size, the more power rating of 1/4 watts. The four color rings on its body tells us the value of resistor value.

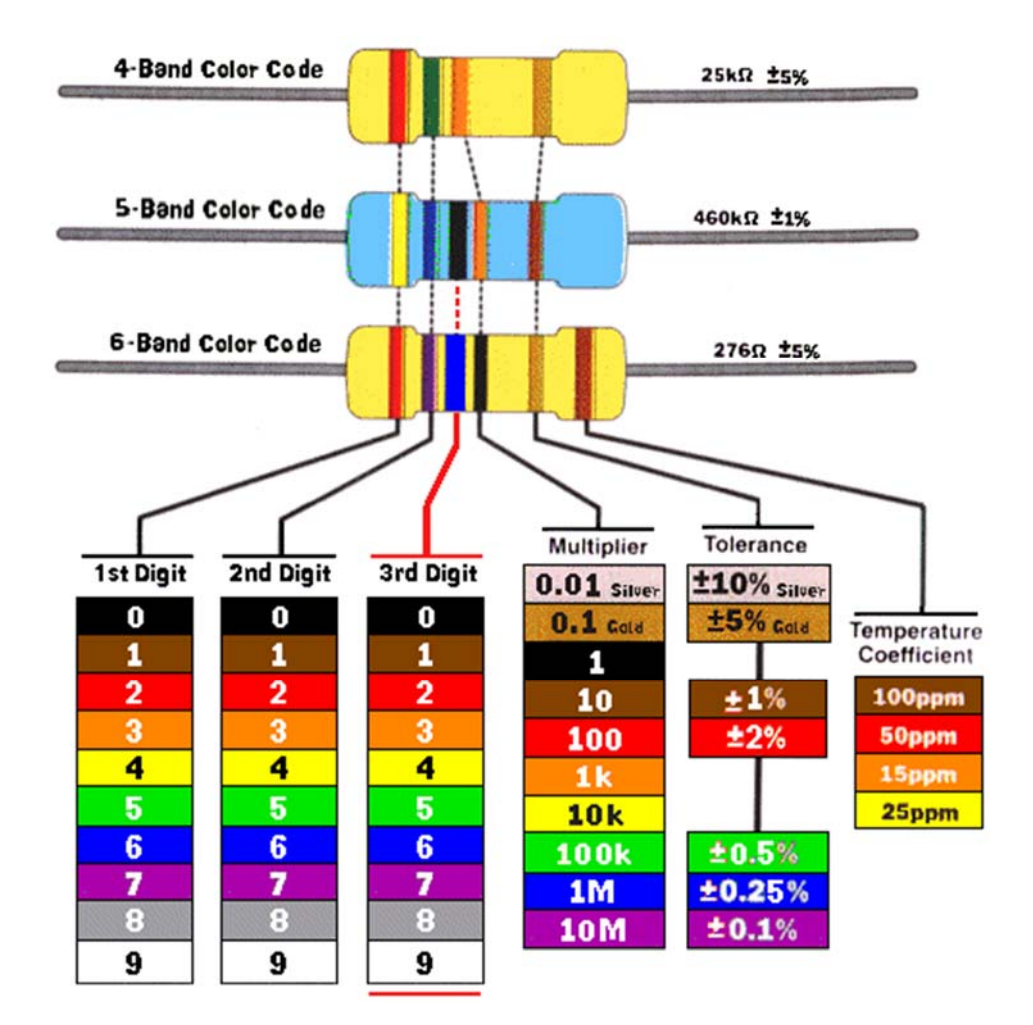

### **Color Code of the resistor**

Figure 22: Color Code for resistance

RELAY

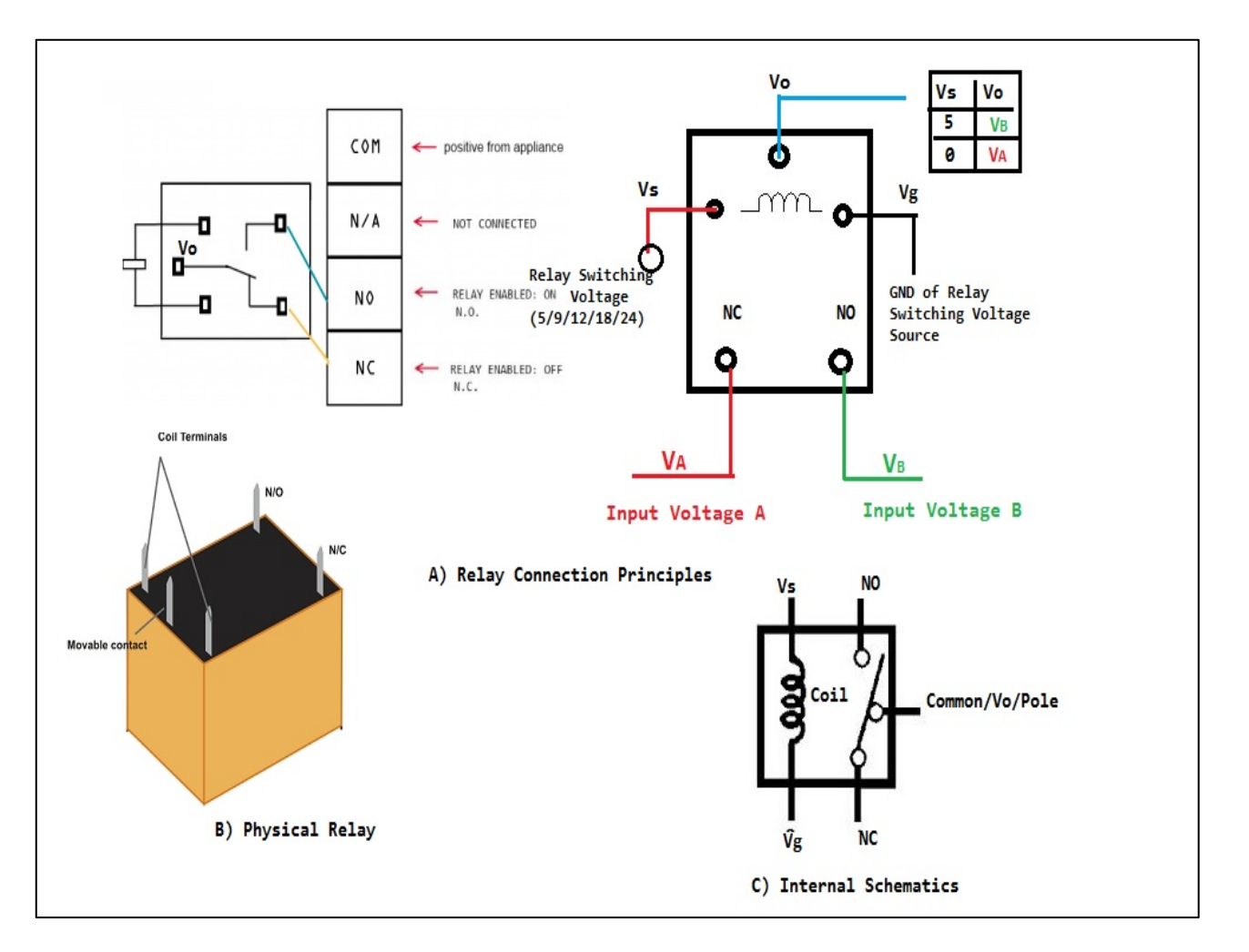

Figure 23: 6 volt Cube Relay

A relay is an electrically operated switch. Current flowing through the coil of the relay creates a magnetic field which attracts a lever and changes the switch contacts. The coil current can be on or off so relays have two switch positions and they are double throw (changeover) switches.

The relay's switch connections are usually labeled COM (POLE), NC and NO:

COM/POLE= Common, NC and NO always connect to this, it is the moving part of the switch.

NC = Normally Closed, COM/POLE is connected to this when the relay coil is not magnetized.

NO = Normally Open, COM/POLE is connected to this when the relay coil is MAGNETIZED and vice versa.

### Capacitors

It is an electronic component whose function is to accumulate charges and then release it.

To understand the concept of capacitance, consider a pair of metal plates which all are placed near to each other without touching. If a battery is connected to these plates the positive pole to one and the negative pole to the other, electrons from the

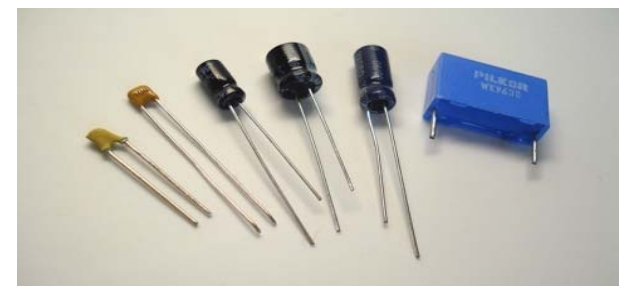

Figure 24: Types of capacitors

battery will be attracted from the plate connected to the positive terminal of the battery. If the battery is then disconnected, one plate will be left with an excess of electrons, the other with a shortage, and a potential or voltage difference will exists between them. These plates will be acting as capacitors. Capacitors are of two types: - (1) **fixed type** like ceramic, polyester, electrolytic capacitors - these names refer to the material they are made of aluminum foil. (2) **Variable type** like gang condenser in radio or trimmer. In fixed type capacitors, it has two leads and its value is written over its body and variable type has three leads. Unit of measurement of a capacitor is farad denoted by the symbol F. It is a very big unit of capacitance. Small unit capacitor are pico-farad denoted by pf (1pf=1/1000,000,000,000 f) Above all, in case of electrolytic capacitors, it's two terminal are marked as (-) and (+).

### Piezo buzzer

A buzzer or beeper is an audio signaling device, which may be mechanical, electromechanical, or piezoelectric. Typical uses of buzzers and beepers include alarm devices, timers and confirmation of user input such as a mouse click or keystroke. A piezoelectric element may be driven by an oscillating electronic circuit or other audio signal source, driven with a piezoelectric audio amplifier. Sounds commonly used to indicate that a button has been pressed are a click, a ring or a beep.

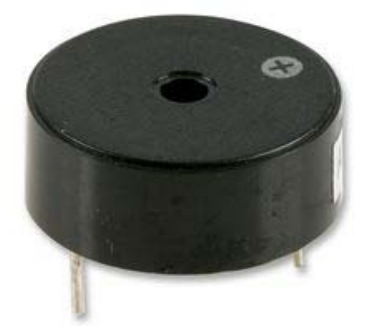

Figure 25: Piezo Buzzer

### **Blank PCB**

A **printed circuit board** (**PCB**) mechanically supports and electrically connects electronic components using conductive tracks, pads and other features etched from copper sheets laminated onto a non-conductive substrate. PCBs can be *single sided* (one copper layer), *double sided* (two copper layers) or *multi-layer* (outer and inner layers). Multi-layer PCBs allow for much higher component density. Conductors on different layers are connected with plated-through holes called vias. Advanced PCBs may contain components - capacitors, resistors or active devices - embedded in the substrate.

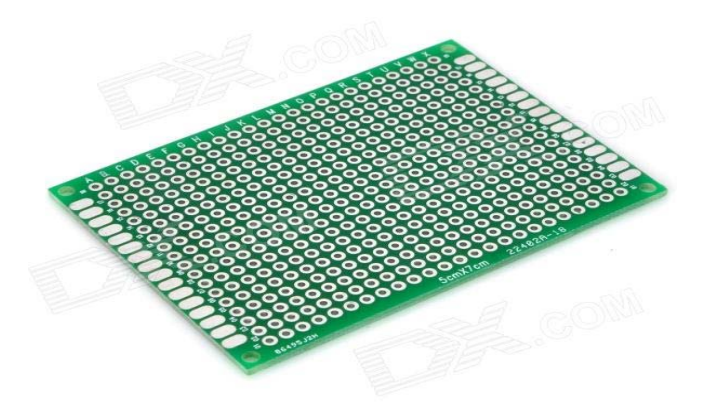

Figure 26: Blank glass epoxy PCB Board

FR-4 glass epoxy is the primary insulating substrate upon which the vast majority of rigid PCBs are produced. A thin layer of copper foil is laminated to one or both sides of an FR-4 panel. Circuitry interconnections are etched into copper layers to produce printed circuit boards. Complex circuits are produced in multiple layers.

Printed circuit boards are used in all but the simplest electronic products. Alternatives to PCBs include wire wrap and point-to-point construction. PCBs require the additional design effort to lay out the circuit, but manufacturing and assembly can be automated. Manufacturing circuits with PCBs is cheaper and faster than with other wiring methods as components are mounted and wired with one single part. Furthermore, operator wiring errors are eliminated.

### **Appendix B** (Creating applets in IFTTT and connect it with blynk and Google Assistant)

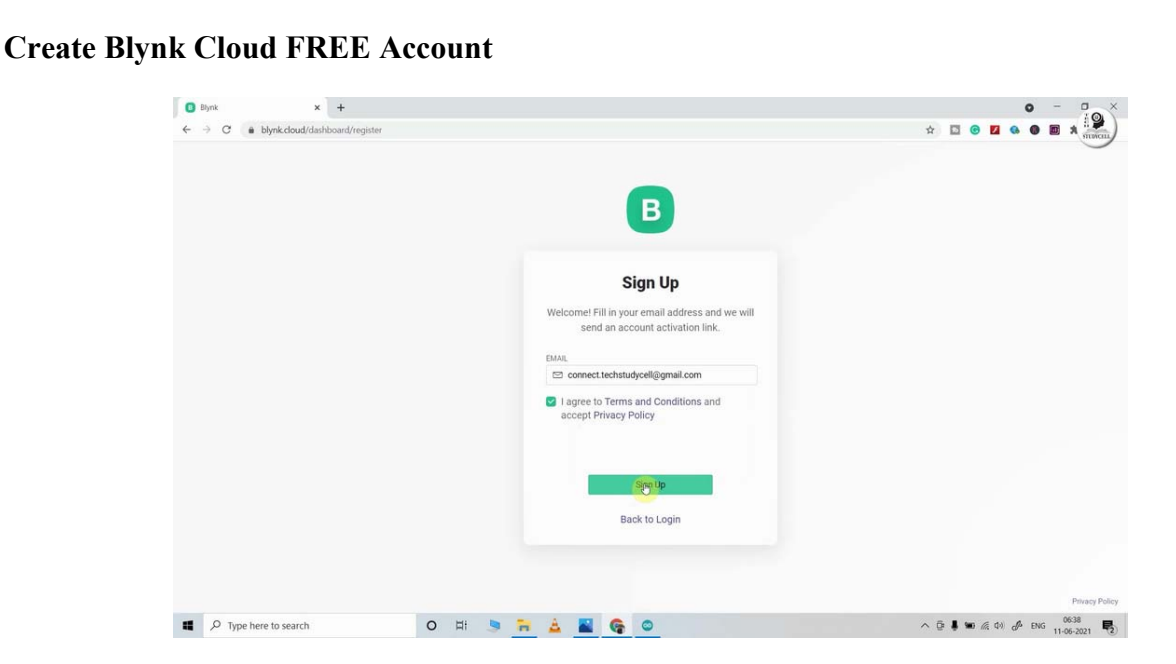

For this Google Assistant based home automation project, we have used the Blynk IoT Cloud Free plan.

Click on the following link to create a Blynk Cloud account.

https://blynk.cloud/dashboard/register

- 1. Enter email ID, then click on "Sign Up". A verification email will send to the mail.
- 2. Click on Create Password in the email, then set the password, click on Next.
- 3. Enter your first name, click on Done.

After that Blynk cloud dashboard will open.

Create a New Template in Blynk Cloud

| Bynk - connect.tec: 🗙 🚺 Blynk          | × +               |                                                                       | 0              |
|----------------------------------------|-------------------|-----------------------------------------------------------------------|----------------|
| B blr1.blynk.cloud/dashboard/1638/prod | ducts             |                                                                       | \$             |
| nall 🚺 YouTube                         |                   |                                                                       |                |
|                                        | 🛑 You are using B | k PRO for free! Promo ends June 25th, you can choose your plan the    | en. Learn More |
|                                        |                   |                                                                       |                |
|                                        |                   |                                                                       |                |
|                                        |                   |                                                                       |                |
|                                        |                   |                                                                       |                |
|                                        |                   |                                                                       |                |
|                                        |                   |                                                                       |                |
|                                        |                   |                                                                       |                |
|                                        |                   | Start by creating your first template                                 |                |
|                                        |                   | Template is a digital model of a physical object. It is used in Blynk |                |
|                                        |                   | platform as a template to be assigned to devices.                     |                |
|                                        |                   | + New Template                                                        |                |
|                                        |                   | 6                                                                     |                |
|                                        |                   |                                                                       |                |
|                                        |                   |                                                                       |                |
|                                        |                   |                                                                       |                |
|                                        |                   |                                                                       |                |
|                                        |                   |                                                                       |                |
|                                        |                   |                                                                       |                |
|                                        |                   |                                                                       | Region: I      |
|                                        |                   |                                                                       |                |

First, we have to create a template in the Blynk cloud.

- 1. Click on New Template.
- 2. Enter a template name, select the hardware as ESP32, and the connection type will WiFi.
- 3. Then click on DONE.

You will get the BLYNK\_TEMPLATE\_ID and BLYNK\_DEVICE\_NAME after creating the temple.

The BLYNK\_TEMPLATE\_ID and BLYNK\_DEVICE\_NAME will be required while programming the ESP32.

### Create a Datastream in Blynk Cloud

| llynk - conr | ectitech 🗙 🚺     | Blynk                | ×             | +                        |                                                                                                    | 0                    |
|--------------|------------------|----------------------|---------------|--------------------------|----------------------------------------------------------------------------------------------------|----------------------|
| € bir1.b     | lynk.cloud/dashl | board/1638/products/ | edit/1615/dat | astreams                 |                                                                                                    | \$                   |
| mail 🚥       | YouTube          |                      |               |                          |                                                                                                    |                      |
| oden         | ncuBlynk         |                      |               |                          |                                                                                                    | Delete Cancel        |
| Info         | Metadata         | Datastreams          | Events        | Web Dashboard            | Mobile Dashboard                                                                                                    |                      |
|              |                  |                      |               |                          | Datastreams                                                                                                    |                      |
|              |                  |                      |               | Datastreams is a v<br>Us | vay to structure data that regularly flows in an out from device<br>it for sensor data, any telemetry, or actuators. | e                    |
|              |                  |                      |               |                          | + New Datastream                                                                                                    |                      |
|              |                  |                      |               |                          | Enumerable                                                                                                    |                      |
|              |                  |                      |               |                          | Location                                                                                                    |                      |
|              |                  |                      |               |                          |                                                                                                    |                      |
|              |                  |                      |               |                          |                                                                                                    |                      |
|              |                  |                      |               |                          |                                                                                                    |                      |
|              |                  |                      |               |                          |                                                                                                    | Region: t            |
| here to      | search           | (                    | o H           | 🦻 🖬 🛓 🛔                  | 0 6 6                                                                                                    | ^ @ ♣ 🐿 🦟 ⊄4 🖋 ENG , |

After that, you have to create Datastream. Here we will control 1 relay, so we have to create 1 Datastream.

- 1. Go to the Datastreams tab.
- 2. Click on New Datastream and select Virtual Pin.
- 3. Enter a name, select the virtual pin V0, and the datatype will be Integer.
- 4. Then click on Create.

Set Up Blynk Cloud Web Dashboard

| plaure conductation on the set blog of                                                                                                    | ts/edit/1615/dashboard                                                                                                    |                      |         |                   |                           |
|----------------------------------------------------------------------------------------------------|----------------------------------------------------------------------------------------------------|----------------------|---------|-------------------|---------------------------|
| TouTube                                                                                                    |                                                                                                    |                      |         |                   |                           |
| ncuBlynk                                                                                                    |                                                                                                    |                      |         | Delete            | Cancel                    |
| Matarlata Datastream                                                                                                    | e Evante Wah Dashhar                                                                                                    | and Mohila Dashboard |         |                   |                           |
| melauata Datastream                                                                                                    | s Evens web bearbo                                                                                                    |                      |         |                   |                           |
|                                                                                                    | 1                                                                                                    |                      |         |                   |                           |
| der o                                                                                                    |                                                                                                    |                      |         |                   |                           |
| • + 8                                                                                                    |                                                                                                    |                      |         |                   |                           |
| vitch o                                                                                                    |                                                                                                    | Switch               | Switch  |                   |                           |
| 0                                                                                                    |                                                                                                    |                      |         |                   |                           |
|                                                                                                    |                                                                                                    |                      |         |                   |                           |
| bel o                                                                                                    |                                                                                                    | Switch               | Switch  |                   |                           |
| 12                                                                                                    |                                                                                                    |                      |         | 2 C               |                           |
| art o                                                                                                    |                                                                                                    |                      |         |                   |                           |
|                                                                                                    |                                                                                                    |                      |         |                   |                           |
|                                                                                                    |                                                                                                    |                      |         |                   |                           |
|                                                                                                    |                                                                                                    |                      |         |                   |                           |
| ap o                                                                                                    |                                                                                                    |                      |         |                   |                           |
| 1                                                                                                    | 3                                                                                                    |                      |         |                   |                           |
| 1- 1- 1- 1- 1- 1- 1- 1- 1- 1- 1- 1- 1- 1                                                                                                    |                                                                                                    |                      |         |                   |                           |
|                                                                                                    |                                                                                                    |                      |         |                   |                           |
| search                                                                                                    | o 🕫 🎐 🚘 🛓                                                                                                    | 📓 o 🥵 🪱              |         | ∧ 0 \$ ₩ 4        | 1 01 d <sup>4</sup>       |
| search                                                                                                    | o 🕫 🎐 🚟 🛓                                                                                                    | 0 0 C                |         | ^ 0 <b>\$ ₩</b> 4 | 1 01 28                   |
| search<br>neithe X 🖸 Byrk                                                                                                    | o ¤ <u>&gt; </u> ≱ ≜                                                                                                    | 9 9 0 <u>8</u>       |         | ^ 0 <b>\$ ₩</b> 4 | 1 ok de 1                 |
| search<br>rectine X Dyrk<br>blyrk doud/dathboard/1638/produ                                                                                                    | O Hi 🧕 🐂 🍰                                                                                                    |                      |         | ∧ 0 <b>8 w</b> 4  | ( of a 1                  |
| search<br>eetäe X Dynk<br>blynk cloud/dashboard/1638/produ<br>YouTube                                                                                                    | O ⊟i 🧕 🙀 🍰<br>× +<br>tu/vdit/1615/dashboard                                                                                                    |                      |         | ^ 0 <b>8 ∞</b> 4  | : ۵ <sub>۵</sub> :۱۰<br>۵ |
| search<br>rectain X O Byrk<br>blynk cloud/danboard/1638/produ<br>YouTube<br>10 <b>Discust</b> e                                                                                                    | O ⊟f 🧕 🐂 🍰<br>× +<br>ts/edit/1615/daebboard                                                                                                    |                      |         | ∧ 0 <b>8 №</b> 4  | 0 25 30 1<br>C            |
| search<br>ext.be: X D Byek<br>blynk.cloud/dashbourd/1638/produ<br>touTube<br>C Blunck<br>Switch settings                                                                                                    | O ⊟i <u>s </u> ≧<br>× +<br>ty/wdit/1615/dashboard                                                                                                    |                      | _       |                   | 0<br>0<br>0               |
| search<br>extin X D Byrk<br>blyrk cloud/dashboard/1638/produ<br>TouTube<br>C ********<br>Switch settings                                                                                                    | O ⊟i <u>s n</u> ≜<br>× +<br>tu/wdit/1615/dawhboard                                                                                                    |                      | _       | ∧ Q <b>8 №</b> 4  | C<br>C                    |
| search  extine × 0 Byrk  blynk cloud/dashboard/1638/produ  rouTube  Devel Income Switch settings  rmLE Swatch1                                                                                                    | O ⊟i <u>s</u> <u>n</u> ≜<br>× +<br>tu/edit/1615/dashboard                                                                                                    |                      |         |                   | c or ge i                 |
| search  extine X Dept  bynk.cloud/dathboard/1638/produ  touTute  Crifile  Switch settings  TitLE  Switch1                                                                                                    | O ⊟i <u>s</u> <u>n</u> ≜<br>× +<br>tu/adit/1615/dashboard                                                                                                    |                      |         |                   | i ok då i<br>C            |
| search  extin X Deprix  blynk.cloud/dashboard/1638/produ  touTube  Contract  Switch settings  TrtLE  Ge  Datastream                                                                                                    | O ⊟i <u>s</u> <u>n</u> ≜<br>× +<br>tu/wdit/1615/dashboard                                                                                                    |                      |         |                   | C<br>C                    |
| search  extin X Deyra  blynk.cloud/dashboard/1638/produ  TouTube  C Switch settings  TTILE  Datastream  witc switch1 (V1)                                                                                                    | O ¤i <u>∍ ≈</u> ≟<br>× +<br>tu/edit/1615/dashboard                                                                                                    |                      |         |                   | a oli de l                |
| search  extine X Depts  bynk.cloud/dashboard/1638/produ  toutute  Crifile  Switch settings  TitLE  Datastream  extr  switch1 (V1)  ON VALUE                                                                                                    | O HI S R A                                                                                                    |                      | Switch1 |                   |                           |
| search  extin X Depa  bynk.cloud/dashboard/1638/produ  rouTube  Control  Switch settings  rttLE  Switch1  Datastream  rttL  anitoh1 (V1)  on value  1                                                                                                    | O HI S A                                                                                                    |                      | Switch1 |                   |                           |
| search  extin X Deprix  bynk cloud/dashboard/1638/produ  rouTube  Converting  Switch settings  TitLE  Ge  TitLE  Datastream  itte  I  Datastream  itte  I  Datastream  I  Datastream  I  D  D  D | O HI S A                                                                                                    |                      | Switch1 |                   |                           |
| search  extin X Deyra  blynk.cloud/dashboard/1638/produ  routube  Control  Switch settings  TitLE  Switch settings  TitLE  Datastream  itc  switch1 (V1)  on value  1  be  2  Show on/off labe                                                                                                    | O HI<br>* +<br>tu/edit/1615/dashboard                                                                                                    |                      | Switch1 |                   |                           |
| search  extin ×  Provide Byek  blynk cloud/dathboard/1638/produ  routube  C  C  C  C  C  C  C  C  C  C  C  C  C                                                                                                    | COTE VALUE     OFF VALUE     OFF VALUE     OFF VALUE                                                                                                    |                      | Switch1 |                   |                           |
| search  extin X Deprivation  by the cloud/dathboard/1638/produc  tourlube  Constraint  Datastream  inter  Switch settings  tritue  Switch1 (V1)  Constraint  Constraint  Const | C      HI     S     N     K     H     C     K     C     C |                      | Switch1 |                   | ancel                     |
| search  extin X Deprivation  by the cloud/identification of the Deprivation  tourhate  Constant for the Constant of the Deprivation  the search of the Constant of the Deprivation  the search of the Constant of the Constant of the Co | CITY VALUE     OFF LABL     For example: Off                                                                                                    |                      | Switch1 |                   |                           |
| search  extin X Depa bynk cloud/dashboard/1638/produ Toulute  Switch settings TTILE  Ge Datastream  tite TULE TULE TULE TULE TULE TULE TULE TULE                                                                                                    | COFF VALUE     OFF VALUE     OFF VALUE     OFF VALUE     OFF VALUE     OFF VALUE     OFF VALUE     OFF VALUE     OFF VALUE     OFF VALUE                                                                                                    |                      | Switch1 |                   |                           |
| search  extin X Depa  bynk cloud/dashboard/1638/produ  routube  Contract  Switch settings  rttLE  de  Datastream  vitc  switch1 (V1)  on value  1  be  con LABEL  Show on/off labe  on LABEL  LABEL  Postnen  LABEL  Postnen   | CONF VALUE     OFF VALUE     OFF VALUE     OFF VALUE     OFF VALUE     OFF VALUE     OFF VALUE     OFF VALUE                                                                                                    |                      | Switch1 |                   |                           |
| search  extine X  Byra  clyrik cloud/dathboard/1638/produ  routube                                                                                                    | C III     F III     F IIII     C IIIII     C IIIIII     C IIIIIII     C IIIIIIII                                                                                                    |                      | Switch1 | Cancel            |                           |

Now go to the web dashboard tab.

Drag and drop 1 Switch widgets.

Go to the settings of switch widget, and select the particular Datastream we have created earlier. Install Blynk IoT App to Configure Mobile Dashboard

| 15:11 & 🛦 🛛                                       | 88.9 at 🖨 -                                  | 15:16 🖬 🐇 🎮 - |                          | 281 29 al 🖷 .  | 3:06 PM 0.0KB/8 😳                                                                                                    |                  | a al 🕫 💷     | 3:07 PM ( 0,0KB/6 (5)   |            | ai ai 🗢 🖾     |
|---------------------------------------------------|----------------------------------------------|---------------|--------------------------|----------------|----------------------------------------------------------------------------------------------------|------------------|--------------|-------------------------|------------|---------------|
|                                                   | ۹ :                                          | 2             | B Blynk                  |                | 8                                                                                                    | B Blynk          | =            | 🔶 AG IoT Switch         |            | ⊚ +           |
| Blynk loT                                         |                                              |               |                          |                | Augmented Reality I                                                                                                    | oT Switch AG IoT | Switch 90368 |                         | ab 1 Tab 2 |               |
| Blynk Inc.<br>In-app purchases                    |                                              |               |                          |                |                                                                                                    |                  |              |                         |            |               |
| Uninstall                                         | Open                                         |               |                          |                | $\cap$                                                                                                    | <b>`</b>         | $\cap$       | Crimed.20               |            | 7441          |
|                                                   | -                                            |               | 23                       |                |                                                                                                    | '                | $\mathbf{V}$ | <b>V2</b>               |            | /0)           |
| Ads - Suggested for you                           |                                              |               | \$ <u></u>               |                | â                                                                                                    |                  | Ş            |                         |            |               |
| ane •                                             |                                              |               | No devices yet           | 8              | (Second second s |                  | i com ne     | Sesperature 1           |            | Températane 2 |
| card                                              |                                              | You don'      | 't have any devices conn | ected ye:      |                                                                                                    |                  |              |                         |            |               |
| DireCent: Metal Decirit   Dely                    | Cashily: Sell Old Ka                         |               | + Add New Device         |                |                                                                                                    |                  |              |                         |            |               |
| Credit Card Investing App<br>4.5.* 4.5.*          | Phone Online Au<br>4.5 * 4.5                 |               | 1 Martine Dette          |                |                                                                                                    |                  |              | • •                     | ( N        |               |
| More apps to try                                  | ÷                                            |               | 🔍 Developer Mod          | •              |                                                                                                    |                  |              |                         |            |               |
|                                                   | Fasting                                      |               |                          |                |                                                                                                    |                  |              | Terro Post tion Control |            | V3            |
| - 2                                               |                                              |               |                          |                |                                                                                                    |                  |              | C                       |            | •0.           |
| Clue                                              |                                              |               |                          |                |                                                                                                    |                  |              |                         |            |               |
| Chess - Play and Adventure Est<br>Learn Mysteries | cape Fasting - Intermittent He<br>Fasting We |               |                          |                |                                                                                                    |                  |              |                         |            |               |
|                                                   | 4.8 * 4.1                                    |               |                          |                |                                                                                                    |                  |              |                         |            |               |
| About this app                                    | ÷                                            | -             |                          |                |                                                                                                    |                  |              |                         |            |               |
|                                                   |                                              | Device        | rs No                    | <br>ti≅cations | Ŷ                                                                                                    | Ma               | Δ            |                         |            |               |
|                                                   | Home automation                              | 10000         |                          | 04/2010/24     | Devices                                                                                                    | Automations      | NOFECTION    | 1.115                   |            |               |

- 1. Install the Blynk IoT app from Google Play Store or App Store. Then log in.
- 2. Go to Developer Mode.
- 3. Tap on the template that you have already made.
- 4. Now go to the Widget box (on the right) to add widgets.

Add Widgets in Blynk IoT App

| 3:07 PM   0.0KB/s 😇 |                        | 💷 🧇 lhe he    | 3:08 PM   0.3KB/s 😇                                         | ⇒ lin. I'n |
|---------------------|------------------------|---------------|-------------------------------------------------------------|------------|
| ⊚ +                 | Widge                  | t Box         | × Button Settings                                           |            |
|                     | Pages<br>Controllers   | UPCRADE (1)   | Relay                                                       | •          |
| Relay               | Button                 | 0             | Data                                                        |            |
| /0                  | (Burner) Styled Button | UPCRADE ()    | DATASTREAM<br>Relay (VO)<br>Integet, 0/1, id=1              |            |
| Temperature 2       | C Icon Button          | UPCRADE ()    |                                                             |            |
|                     | Image Button           | UPGRADE ()    | Use datastream's Min/Max                                    |            |
|                     |                        | 0             | Settings                                                    |            |
| 50                  | Vertical Slider        | UPCRADE 1     | MODE                                                        | Switch     |
|                     |                        |               | When finger is released - the button will stay in the press | ued state  |
| V3:                 | Vertical Step Slid     | er UPCRADE () |                                                             |            |
|                     | Joystick               | 0             |                                                             |            |
|                     | zeRGBa                 | 0             |                                                             |            |
|                     | RGB Light Contro       | DE UPCRADE () |                                                             |            |
|                     | -+ Step H              | UPCRADE ()    | 0                                                           | Ġ.         |
|                     | + Step V               | UPCRADE 1     | Settings                                                    | Design     |
|                     | ۲                      | ۹             |                                                             | •          |

- 1. Add 1 Button widgets from Widget Box.
- 2. Go to Button widget settings.
- 3. Enter the name, select Datastream, Mode will be Switch. Then exit.
- 4. After setting all the Buttons tap on exit.

Now we will connect the Google Assistant with Blynk using IFTTT.

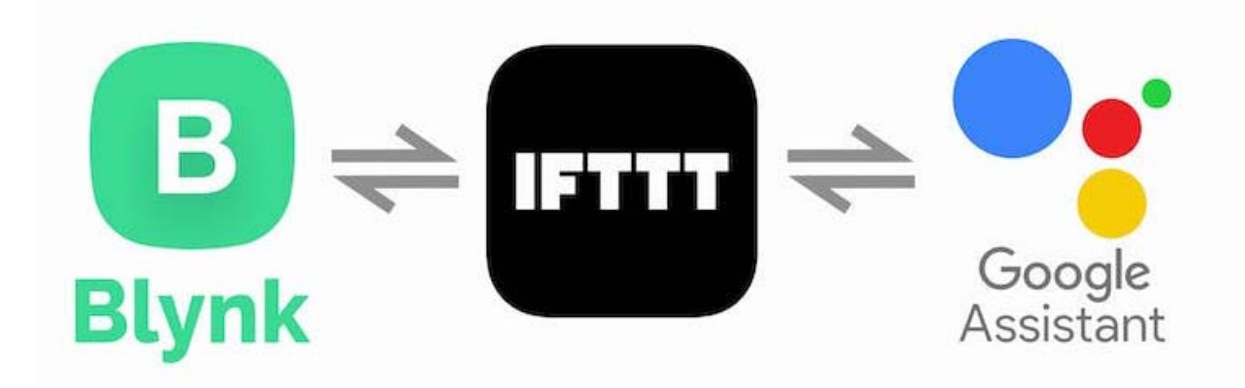

### Create FREE Account in IFTTT

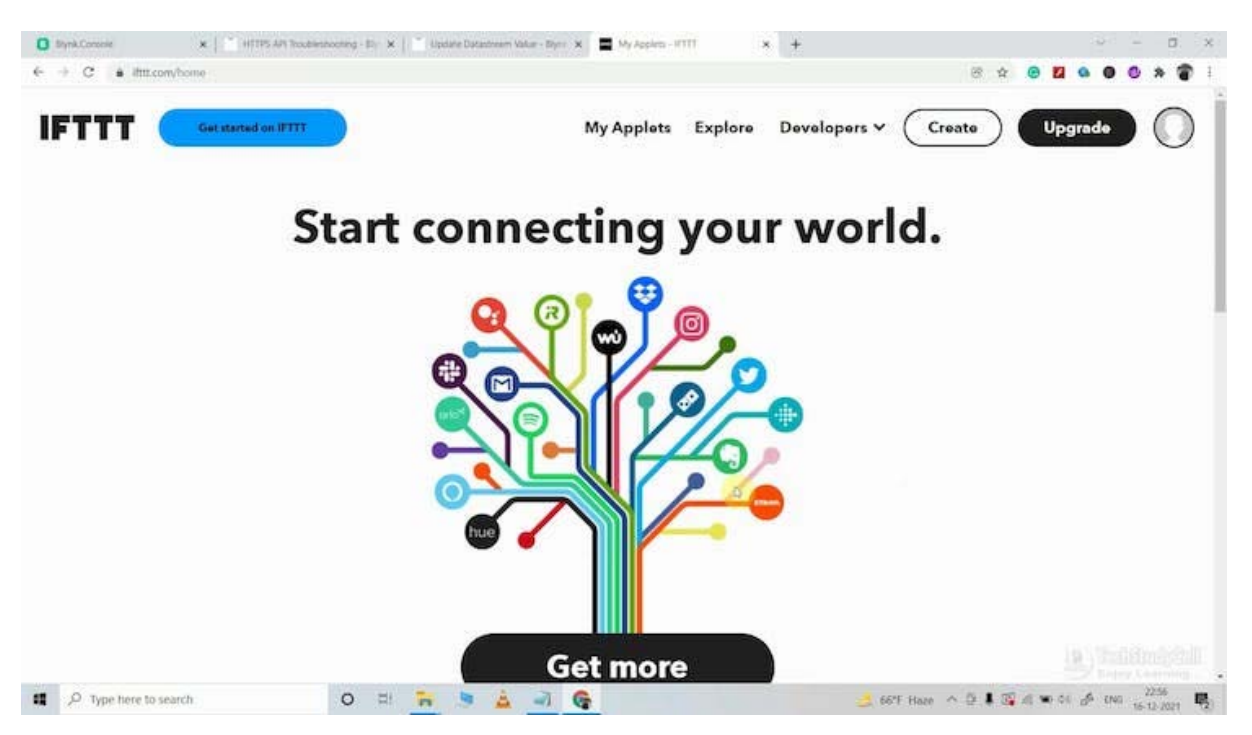

Create an IFTTT account, then log in.https://ifttt.com/

In the FREE plan, user can create 5 Applets. To control each relay you need 2 Applets, so to control 2 relays you need 4 Applets.

For each applet, user have to define a trigger and related action. In this project, if user says any predefine commands in Google assistant, then the related Webhook request will be sent to the Blynk Cloud server.

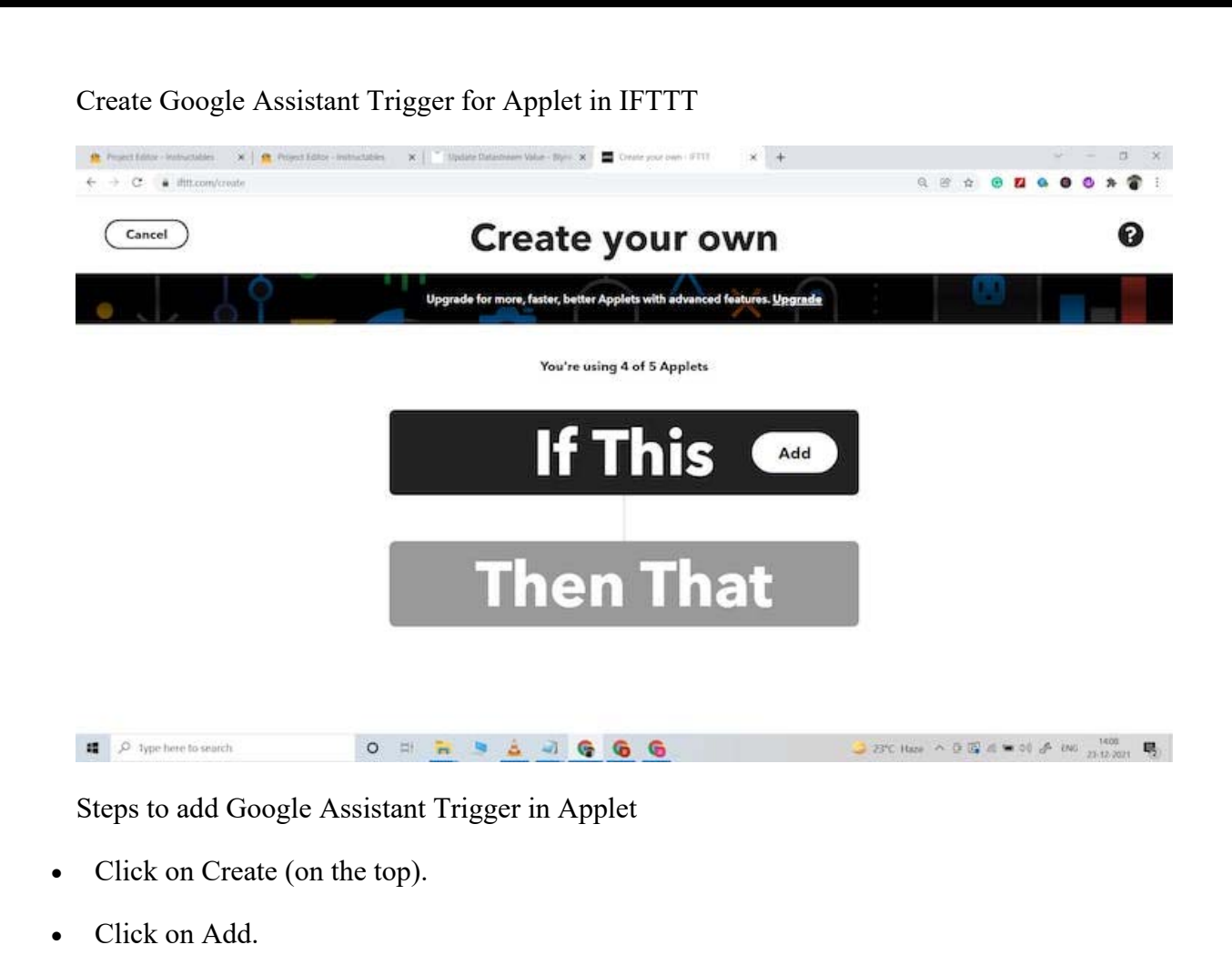

- Search for "Google Assistant" and click on it.
- Click on "Say a Simple phrase".
- Click on Connect and give the required permission.

| -> C. A BR conference (indused) (add           |                                                    | 0.00 4 |                     | <br> |
|------------------------------------------------|----------------------------------------------------|--------|---------------------|------|
| <ul> <li>antrovitablectica scandost</li> </ul> | •                                                  |        | <b>G</b> a <b>G</b> |      |
|                                                |                                                    |        |                     |      |
|                                                | Say a simple phrase                                |        |                     |      |
|                                                | What do you want to say?                           |        |                     |      |
|                                                | Turn on study lamp                                 |        |                     |      |
|                                                | What's another way to say it? (optional)           |        |                     |      |
|                                                | study lamp on                                      |        |                     |      |
|                                                | And another way? (optional)                        |        |                     |      |
|                                                | What do you want the Assistant to say in response? |        |                     |      |
|                                                | Turning on the study lamp                          |        |                     |      |
|                                                | Language                                           |        |                     |      |
|                                                | English 🗸                                          |        |                     |      |
|                                                | Update trigger                                     |        |                     |      |

• Then enter "What you want to say" and "response" for Google Assistant (as shown in the picture).

• Click on "Create trigger".

Create Webhooks Action for Applet in IFTTT

| Cancel Create your own   Upgrade for more, faster, better Applets with advanced features. Upgrade Vou're using 0 of 5 Applets   If If   Then That                                                                                                    | - 0<br>0 * 8 |
|----------------------------------------------------------------------------------------------------|--------------|
| Upgrade for more, faster, better Applets with advanced features. Upgrade         You're using 0 of 5 Applets         If       *: Say a simple phrase         If       *: Say a simple phrase         Image: Theory of the same simple phrase       Image: Say a simple phrase         Image: Say a simple phrase       Image: Say a simple phrase         Image: Say a simple phrase       Image: Say a simple phrase         Image: Say a simple phrase       Image: Say a simple phrase         Image: Say a simple phrase       Image: Say a simple phrase         Image: Say a simple phrase       Image: Say a simple phrase         Image: Say a simple phrase       Image: Say a simple phrase         Image: Say a simple phrase       Image: Say a simple phrase         Image: Say a simple phrase       Image: Say a simple phrase         Image: Say a simple phrase       Image: Say a simple phrase | Ø            |
| Fou're using 0 of 5 Applets<br>If •: Say a simple phrase<br>•<br>Then That                                                                                                    |              |
| If •: Say a simple phrase<br>•<br>Then That                                                                                                    |              |
| •<br>Then That                                                                                                    |              |
| Then That 📟                                                                                                    |              |
|                                                                                                    |              |
|                                                                                                    |              |

Here in the action, we will add Webhooks to send web requests to update the Datastream value in the Blynk server.

• Now click on the next Add button.

| D StynkConsole         ★           ←         →         C         ▲         Ittl:com/create | 15 API Teudesheeting - Er, 🗴 📔 🎽 Update Datastream Value - Ryns 🗶 🗮 Create your cam - #111 | × +<br>⊗ ☆              | × 0 - 0 ×               |
|--------------------------------------------------------------------------------------------|--------------------------------------------------------------------------------------------|-------------------------|-------------------------|
| ( Back                                                                                     | Choose a serv                                                                              | ice                     | 0                       |
|                                                                                            | Q webho                                                                                    | ٢                       |                         |
|                                                                                            | Webhooks                                                                                   |                         |                         |
|                                                                                            |                                                                                            |                         |                         |
| D Type here to search                                                                      | o = 📻 🦻 🍐 🗻 🊱                                                                              | 🍰 66°F Haze \land 🗄 🖡 😨 | d ∞ 64 dA this 2001 €0. |

- Search for Webhooks and click on it.
- In Webhooks you have to mention the Blynk API URL.

Please refer to the following Blynk API URL syntax to update the Datastream value.

URL syntax to send web requests in New Blynk IoT platform

Syntax: https://{server\_address}/external/api/update?token={token}&{pin}={value}

| Exam | ple: |
|------|------|
|------|------|

| https://blr1.blynk.cloud/external/api/update?token=jptnDO4nPjlJvJtswlgMXB6BHdOhj9V6&v1= |         |               |
|-----------------------------------------------------------------------------------------|---------|---------------|
| {server_address}                                                                        | {token} | {pin} {value} |
|                                                                                         |         |               |

The **server region** could be found in the right bottom corner of the web interface in the Blynk account.

Syntax: https://{server\_address}/external/api/update?token={token}&{pin}={value}

- fra1.blynk.cloud Frankfurt
- lon1.blynk.cloud London
- ny3.blynk.cloud New York
- sgp1.blynk.cloud Singapore
- blr1.blynk.cloud Bangalore

The server region could be found in the right bottom corner of the web interface.

| My organization - 7327VE | X 🖸 ESP8266 B                     | lunk 🥽 🚽                          |                                                                                                    |
|--------------------------|-----------------------------------|-----------------------------------|----------------------------------------------------------------------------------------------------|
| ← Back                   | A Suthall It                      | My organization - 7327VE          |                                                                                                    |
| Search                   | Ø Add Tag                         |                                   |                                                                                                    |
| 1 Device                 | Dashboard Timeline D              | evice Info Metadata Servi         | ce                                                                                                  |
| 1 Device 42              | 5TAT20                            | LAST OPDATED                      | E cos o cob cos                                                                                     |
| ESP8266 Blynk            | Online     Device activated       | 10:16 PM Today                    | Meture BLYNK_TERPLATE_ID: "THPUMGUP_3"<br>Meture BLYNK_DEVICE_INNE "ESPECIALItysk"                  |
|                          | 2.55 AM Today                     | 7.56 AM Today                     | Adeftae BLYBK, AUTH, TOKIN, Stationary D.V.Jtavi (#006884004)996                                    |
|                          | by subhajit.das.fmd@gmail.co<br>m | by subhajit.das.fmd@gmail.co<br>m | Template ID, Device Name, and AuthToken should be declared at the<br>very top of the firmware code. |
|                          | TOTAL COLUME TIME                 | ORGANIZATION                      |                                                                                                    |
|                          | 3 hours 35 minutes                | My organization - 7327VE          |                                                                                                    |
|                          | AUTHTOKEN                         | TEMPLETE NAME                     |                                                                                                    |
|                          | jptn                              | ESP8266Blynk                      |                                                                                                    |
|                          | MANUFACTURES :                    | *                                 |                                                                                                    |
|                          | My organization 7327VE            | 49.37.35.44                       |                                                                                                    |
|                          |                                   | di con antino                     |                                                                                                    |
|                          | Has SSL                           | India                             |                                                                                                    |
|                          |                                   |                                   | (a) constants                                                                                       |

You can get the Auth Token from the Device Info tab. (Refer to tutorial video on top)

| A CALL AND AND AND AND AND AND AND AND AND AND |                                                                                                    |    |     |   |      |   |     |
|------------------------------------------------|----------------------------------------------------------------------------------------------------|----|-----|---|------|---|-----|
| <ul> <li>C</li></ul>                           |                                                                                                    | G. | E N | 0 | <br> | 0 | * * |
|                                                | 0                                                                                                    |    |     |   |      |   |     |
|                                                | 6-D                                                                                                    |    |     |   |      |   |     |
|                                                | Make a web request                                                                                                    |    |     |   |      |   |     |
|                                                |                                                                                                    |    |     |   |      |   |     |
|                                                | https://bit1.biynk.doud/external/a<br>pi/updata?troken=j9x5j2Q7-<br>MGikQUsBnZSeEkfH1PKSu6e&v1<br>=1                                                                                                    |    |     |   |      |   |     |
|                                                | Addressed angles and provide a provide a set of the Addressed and the set of the Addressed and the set of the Addressed and the Addressed and the Addresse                                                                                                    |    |     |   |      |   |     |
|                                                | GET V                                                                                                    |    |     |   |      |   |     |
|                                                | The module of the response way GET MORE GROUPS<br>Constant Types                                                                                                    |    |     |   |      |   |     |
|                                                | Please select 🗸                                                                                                    |    |     |   |      |   |     |
|                                                | Additional Develope                                                                                                    |    |     |   |      |   |     |
|                                                |                                                                                                    |    |     |   |      |   |     |
|                                                | Tech frames daniel has not a new line<br>Revenued to Leave Trades Topological Value                                                                                                    |    |     |   |      |   |     |
|                                                | 844                                                                                                    |    |     |   |      |   |     |
|                                                |                                                                                                    |    |     |   |      |   |     |
|                                                | answer of the later test of the second second secon |    |     |   |      |   |     |
|                                                | Update action                                                                                                    |    |     |   |      |   |     |

Now, enter the related Blynk URL to update the Datastream value. The method will be "GET". Keep other details as it is. (Refer to the picture)

- Click on Create Action.
- Click on Continue.
- Click on Finish.

If the ESP32 is connected with Wi-Fi then you can monitor the real-time feedback in the Blynk IoT App.

# Appendix C (Software Coding)

#define BLYNK\_TEMPLATE\_ID #define BLYNK\_DEVICE\_NAME #define BLYNK\_AUTH\_TOKEN "TMPLqUGcc617" "AG IoT Switch" "E73pXWQ2123F7A13HnZemyX6W97sSbTD"

// Comment this out to disable prints and save space
#define BLYNK\_PRINT Serial

#include <WiFi.h>
#include <WiFiClient.h>
#include <BlynkSimpleEsp32.h>
#include <SPI.h>
#include <Adafruit\_GFX.h>
#include <Adafruit\_SSD1306.h>

char auth[] = BLYNK\_AUTH\_TOKEN;
#define APP\_DEBUG

#define SCREEN\_WIDTH 128 // OLED display width, in pixels #define SCREEN\_HEIGHT 64 // OLED display height, in pixels

#define OLED\_RESET -1 // Reset pin # (or -1 if sharing Arduino reset pin)
#define SCREEN\_ADDRESS 0x3C ///< See datasheet for Address; 0x3D for 128x64, 0x3C for 128x32
Adafruit\_SSD1306 display(SCREEN\_WIDTH, SCREEN\_HEIGHT, &Wire, OLED\_RESET);
// Your WiFi credentials.
// Set password to "" for open networks.
char ssid[] = "Wokwi-GUEST";
char pass[] = "";</pre>

// This function will be called every time Slider Widget // in Blynk app writes values to the Virtual Pin V1 BLYNK\_WRITE(V0)

{

if(param.asInt()==1){ digitalWrite(25, HIGH); *display.clearDisplay(); display.setCursor(0,0);* display.drawRoundRect(0, 0, 128, 64, 8, WHITE); display.drawRoundRect(5, 5, 118, 54, 8, WHITE); // Sets the color to black with a white background display.setTextColor(WHITE); display.setTextSize(1); display.setCursor(25,9); display.println("AG IoT Switch"); display.drawLine(6,19,121,19, WHITE); display.setCursor(17,22); display.setTextSize(2); display.println("Relay ON"); display.drawLine(6,40,121,40, WHITE); display.setCursor(33,46); display.setTextSize(1); display.println("R C C I I T"); display.display(); } else{ digitalWrite(25, LOW); // assigning incoming value from pin V1 to a variable display.setTextColor(BLACK); display.setCursor(17,22); display.setTextSize(2); display.println("Relay ON"); display.setTextColor(WHITE); display.setCursor(13,22);

display.setTextSize(2);

```
display.println("Relay OFF");
display.display();
```

```
ais
}
```

```
// process received value
}
void setup()
ł
 // Debug console
Serial.begin(115200);
pinMode(25,OUTPUT);
 Blynk.begin(auth, ssid, pass);
 display.begin(SSD1306_SWITCHCAPVCC, 0x3C); // initialize with the I2C addr 0x3D (for the 128x64)
display.clearDisplay();
display.setCursor(0,0);
display.drawRoundRect(0, 0, 128, 64, 8, WHITE);
display.drawRoundRect(5, 5, 118, 54, 8, WHITE);
// Sets the color to black with a white background
 display.setTextColor(WHITE);
 display.setTextSize(1);
 display.setCursor(25,9);
 display.println("AG IoT Switch");
display.drawLine(6,19,121,19, WHITE);
//display.setCursor(23,21);
//display.println("Please connect");
//display.setCursor(32,31);
//display.println("the wifi...");
display.drawLine(6,40,121,40, WHITE);
 display.setCursor(33,46);
 display.println("R C C I I T");
 display.display();
delay (500);
// You can also specify server:
//Blynk.begin(auth, ssid, pass, "blynk.cloud", 80);
//Blynk.begin(auth, ssid, pass, IPAddress(192,168,1,100), 8080);
}
void loop()
{
 Blynk.run();
ł
```

# **Appendix D** (Data Sheets)

### **ESP32** Datasheet

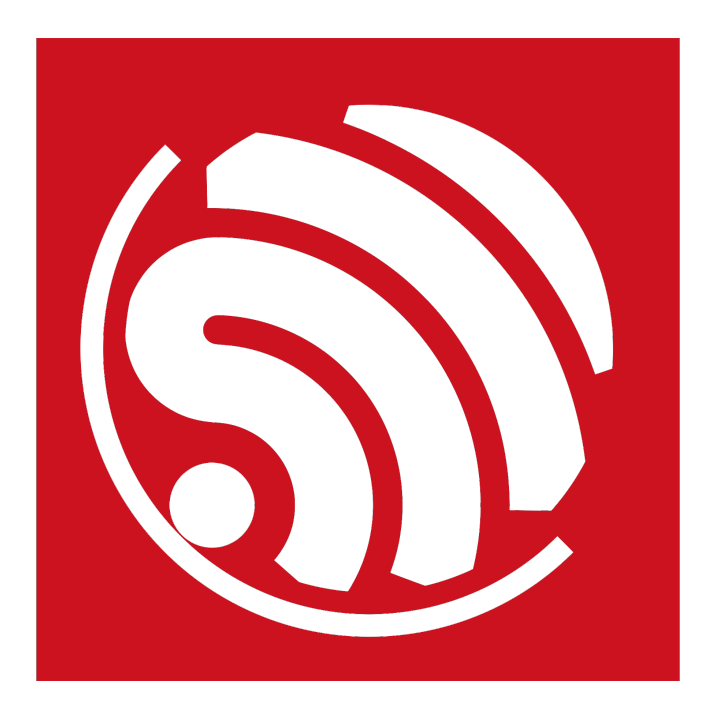

### **Espressif Systems**

October 8, 2016

### **About This Guide**

This document provides introduction to the specifications of ESP32 hardware. The document structure is as follows:

| Chapter   | Title                      | Subject                                                      |
|-----------|----------------------------|--------------------------------------------------------------|
|           |                            | An overview of ESP32, including featured solutions, basic    |
| Chapter 1 | Overview                   | and advanced features, applications and development sup-     |
|           |                            | port                                                         |
| Chapter 2 | Pin Definitions            | Introduction to the pin layout and descriptions              |
| Chapter 3 | Functional Description     | Description of the major functional modules                  |
| Chapter 4 | Peripheral Interface       | Description of the peripheral interfaces integrated on ESP32 |
| Chapter 5 | Electrical Characteristics | The electrical characteristics and data of ESP32             |
| Chapter 6 | Package Information        | The package details of ESP32                                 |
| Chapter 7 | Supported Resources        | The related documents and community resources for ESP32      |
| Appendix  | Touch Sensor               | The touch sensor design and layout guidelines                |

### **Release Notes**

| Date    | Version | Release notes |
|---------|---------|---------------|
| 2016.08 | V1.0    | First release |

### **Disclaimer and Copyright Notice**

Information in this document, including URL references, is subject to change without notice. THIS DOCUMENT IS PROVIDED AS IS WITH NO WARRANTIES WHATSOEVER, INCLUDING ANY WARRANTY OF MERCHANTABIL-ITY, NON-INFRINGEMENT, FITNESS FOR ANY PARTICULAR PURPOSE, OR ANY WARRANTY OTHERWISE ARISING OUT OF ANY PROPOSAL, SPECIFICATION OR SAMPLE.

All liability, including liability for infringement of any proprietary rights, relating to use of information in this document is disclaimed. No licenses express or implied, by estoppel or otherwise, to any intellectual property rights are granted herein. The Wi-Fi Alliance Member logo is a trademark of the Wi-Fi Alliance. The Bluetooth logo is a registered trademark of Bluetooth SIG.

All trade names, trademarks and registered trademarks mentioned in this document are property of their respective owners, and are hereby acknowledged.

Copyright © 2016 Espressif Inc. All rights reserved.

| Name       | No. | Туре | Function                                                                |  |  |
|------------|-----|------|-------------------------------------------------------------------------|--|--|
| SD_DATA_0  | 32  | I/O  | GPIO7, SD_DATA0, SPIQ, HS1_DATA0, U2RTS                                 |  |  |
| SD_DATA_1  | 33  | I/O  | GPIO8, SD_DATA1, SPID, HS1_DATA1, U2CTS                                 |  |  |
| VDD3P3_CPU |     |      |                                                                         |  |  |
| GPIO5      | 34  | I/O  | GPIO5, VSPICS0, HS1_DATA6, EMAC_RX_CLK                                  |  |  |
| GPIO18     | 35  | I/O  | GPIO18, VSPICLK, HS1_DATA7                                              |  |  |
| GPIO23     | 36  | I/O  | GPIO23, VSPID, HS1_STROBE                                               |  |  |
| VDD3P3_CPU | 37  | Р    | CPU IO power supply input (1.8V - 3.3V)                                 |  |  |
| GPIO19     | 38  | I/O  | GPIO19, VSPIQ, UOCTS, EMAC_TXD0                                         |  |  |
| GPIO22     | 39  | I/O  | GPIO22, VSPIWP, UORTS, EMAC_TXD1                                        |  |  |
| UORXD      | 40  | I/O  | GPIO3, U0RXD, CLK_OUT2                                                  |  |  |
| U0TXD      | 41  | I/O  | GPIO1, U0TXD, CLK_OUT3, EMAC_RXD2                                       |  |  |
| GPIO21     | 42  | I/O  | GPIO21, VSPIHD, EMAC_TX_EN                                              |  |  |
|            |     |      | Analog                                                                  |  |  |
| VDDA       | 43  | I/O  | Analog power supply (2.3V - 3.6V)                                       |  |  |
| XTAL_N     | 44  | 0    | External crystal output                                                 |  |  |
| XTAL_P     | 45  | I    | External crystal input                                                  |  |  |
| VDDA       | 46  | Р    | Digital power supply for PLL (2.3V - 3.6V)                              |  |  |
|            | 47  | 1    | Connects with a 3 nF capacitor and 20 $k\Omega$ resistor in parallel to |  |  |
|            | 4/  | 1    | CAP1                                                                    |  |  |
| CAP1       | 48  | I    | Connects with a 10 nF series capacitor to ground                        |  |  |

### 2.3 Power Scheme

ESP32 digital pins are divided into three different power domains:

- VDD3P3\_RTC
- VDD3P3\_CPU
- VDD\_SDIO

VDD3P3\_RTC is also the input power supply for RTC and CPU. VDD3P3\_CPU is also the input power supply for CPU.

**VDD\_SDIO** connects to the output of an internal LDO, whose input is **VDD3P3\_RTC**. When **VDD\_SDIO** is connected to the same PCB net together with **VDD3P3\_RTC**; the internal LDO is disabled automatically.

The internal LDO can be configured as 1.8V, or the same voltage as **VDD3P3\_RTC**. It can be powered off via software to minimize the current of Flash/SRAM during the Deep-sleep mode.

#### Note:

It is required that the power supply of VDD3P3\_RTC, VDD3P3\_CPU and analog must be stable before the pin CHIP\_PU is set at high level.

### 2.4 Strapping Pins

ESP32 has 6 strapping pins:

- MTDI/GPIO12: internal pull-down
- GPIOO: internal pull-up
- GPIO2: internal pull-down
- GPIO4: internal pull-down
- MTDO/GPIO15: internal pull-up
- GPIO5: internal pull-up

Software can read the value of these 6 bits from the register "GPIO\_STRAPPING".

During the chip power-on reset, the latches of the strapping pins sample the voltage level as strapping bits of "0" or "1", and hold these bits until the chip is powered down or shut down. The strapping bits configure the device boot mode, the operating voltage of VDD\_SDIO and other system initial settings.

Each strapping pin is connected with its internal pull-up/pull-down during the chip reset. Consequently, if a strapping pin is unconnected or the connected external circuit is high-impendence, the internal weak pull-up/pull-down will determine the default input level of the strapping pins.

To change the strapping bit values, users can apply the external pull-down/pull-up resistances, or apply the host MCU's GPIOs to control the voltage level of these pins when powering on ESP32.

After reset, the strapping pins work as the normal functions pins.

Refer to Table 2 for detailed boot modes configuration by strapping pins.

#### Table 2: Strapping Pins

| Voltage of Internal LDO (VDD_SDIO)    |           |                     |                    |                     |                    |  |  |
|---------------------------------------|-----------|---------------------|--------------------|---------------------|--------------------|--|--|
| Pin                                   | Default   | 3.:                 | 3V                 | 1.8V                |                    |  |  |
| MTDI                                  | Pull-down | (                   | C                  | 1                   |                    |  |  |
|                                       |           |                     | Booting Mode       |                     |                    |  |  |
| Pin Default SPI Boot                  |           |                     |                    | Download Boot       |                    |  |  |
| GPIO0                                 | Pull-up   | -                   | 1                  | 0                   |                    |  |  |
| GPIO2                                 | Pull-down | Don't               | t-care             | 0                   |                    |  |  |
| Debugging Log on U0TXD During Booting |           |                     |                    |                     |                    |  |  |
| Pin                                   | Default   | U0TXD <sup>-</sup>  | Toggling           | U0TXD Silent        |                    |  |  |
| MTDO                                  | Pull-up   | -                   | 1                  | 0                   |                    |  |  |
| Timing of SDIO Slave                  |           |                     |                    |                     |                    |  |  |
| Pin                                   | Default   | Falling-edge Input  | Falling-edge Input | Rising-edge Input   | Rising-edge Input  |  |  |
|                                       |           | Falling-edge Output | Rising-edge Output | Falling-edge Output | Rising-edge Output |  |  |
| MTDO                                  | Pull-up   | 0                   | 0                  | 1 1                 |                    |  |  |
| GPIO5                                 | Pull-up   | 0 1                 |                    | 0                   | 1                  |  |  |

#### Note:

Firmware can configure register bits to change the setting of "Voltage of Internal LDO (VDD\_SDIO)" and "Timing of SDIO Slave" after booting.

### 3. Functional Description

This chapter describes the functions implemented in ESP32.

### 3.1 CPU and Memory

### 3.1.1 CPU

ESP32 contains two low-power Xtensa® 32-bit LX6 microprocessors with the following features.

- 7-stage pipeline to support the clock frequency of up to 240 MHz
- 16/24-bit Instruction Set provides high code-density
- Support Floating Point Unit
- Support DSP instructions, such as 32-bit Multiplier, 32-bit Divider, and 40-bit MAC
- Support 32 interrupt vectors from about 70 interrupt sources

The dual CPUs interface through:

- Xtensa RAM/ROM Interface for instruction and data
- Xtensa Local Memory Interface for fast peripheral register access
- Interrupt with external and internal sources
- JTAG interface for debugging

### 3.1.2 Internal Memory

ESP32's internal memory includes:

- 448 KBytes ROM for booting and core functions
- 520 KBytes on-chip SRAM for data and instruction
- 8 KBytes SRAM in RTC, which is called RTC SLOW Memory and can be used for co-processor accessing during the Deep-sleep mode
- 8 KBytes SRAM in RTC, which is called RTC FAST Memory and can be used for data storage and main CPU during RTC Boot from the Deep-sleep mode
- 1 Kbit of EFUSE, of which 256 bits are used for the system (MAC address and chip configuration) and the remaining 768 bits are reserved for customer applications, including Flash-Encryption and Chip-ID

### 3.1.3 External Flash and SRAM

ESP32 supports 4 x 16 MBytes of external QSPI Flash and SRAM with hardware encryption based on AES to protect developer's programs and data.

ESP32 accesses external QSPI Flash and SRAM by the high-speed caches

• Up to 16 MBytes of external Flash are memory mapped into the CPU code space, supporting 8-bit, 16-bit and 32-bit access. Code execution is supported.

• Up to 8 MBytes of external Flash/SRAM are memory mapped into the CPU data space, supporting 8-bit, 16-bit and 32-bit access. Data read is supported on the Flash and SRAM. Data write is supported on the SRAM.

### 3.1.4 Memory Map

The structure of address mapping is shown in Figure 3. The memory and peripherals mapping of ESP32 is shown in Table 3.

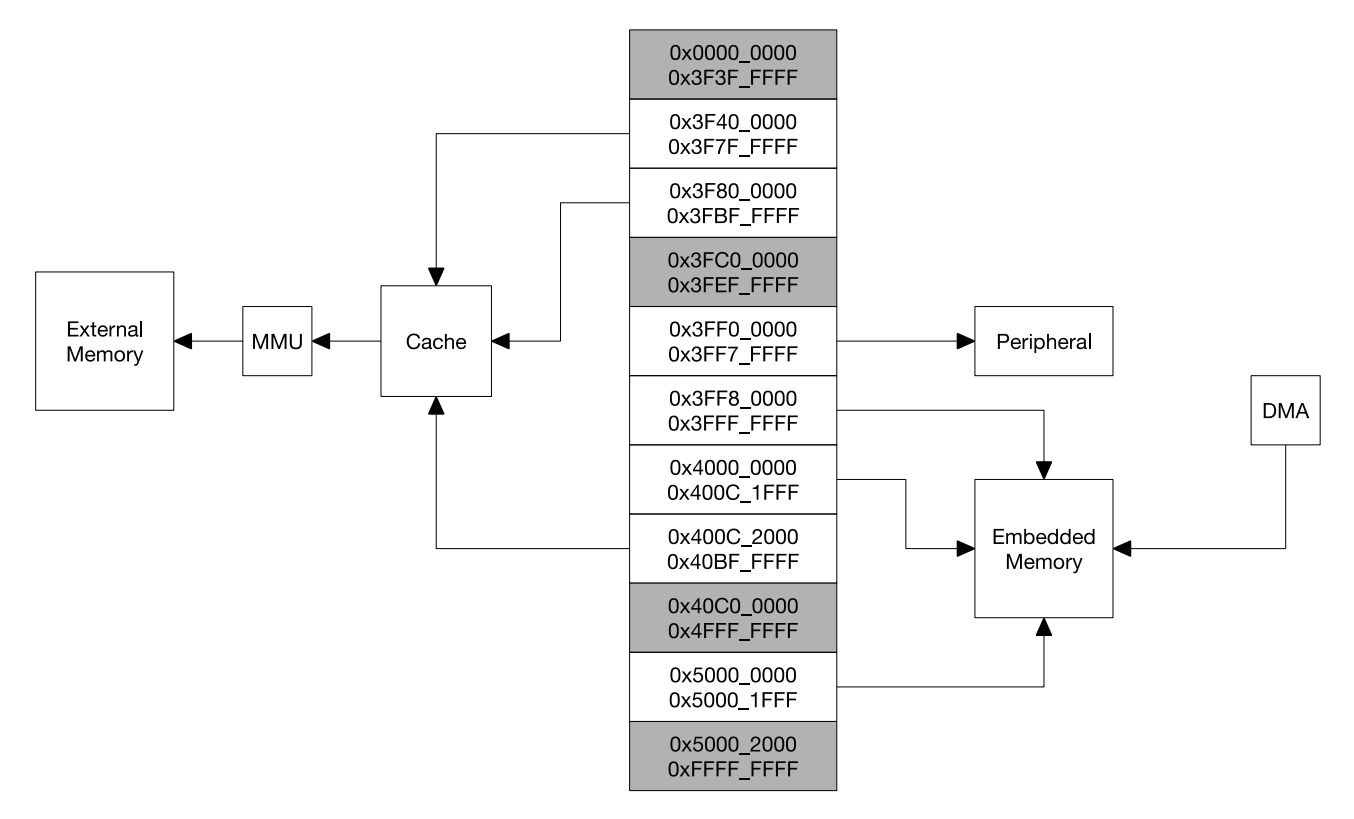

Figure 3: Address Mapping Structure

| Category | Target          | Start Address | End Address | Size   |  |  |
|----------|-----------------|---------------|-------------|--------|--|--|
|          | Internal ROM 0  | 0x4000_0000   | 0x4005_FFFF | 384 KB |  |  |
|          | Internal ROM 1  | 0x3FF9_0000   | 0x3FF9_FFFF | 64 KB  |  |  |
|          | Internal SRAM 0 | 0x4007_0000   | 0x4009_FFFF | 192 KB |  |  |
| Embedded | Internal SDAM 1 | 0x3FFE_0000   | 0x3FFF_FFF  | 100 10 |  |  |
| Memory   |                 | 0x400A_0000   | 0x400B_FFFF | 120 ND |  |  |
|          | Internal SRAM 2 | 0x3FFA_E000   | 0x3FFD_FFFF | 200 KB |  |  |
|          | RTC FAST Momon  | 0x3FF8_0000   | 0x3FF8_1FFF | 8 KB   |  |  |
|          |                 | 0x400C_0000   | 0x400C_1FFF | OND    |  |  |
|          | RTC SLOW Memory | 0x5000_0000   | 0x5000_1FFF | 8 KB   |  |  |
| External |                 | 0x3F40_0000   | 0x3F7F_FFFF | 4 MB   |  |  |
|          | External Flash  | 0,4000,2000   |             | 11 MB  |  |  |
| Memory   |                 | 0,4000_2000   |             | 248 KB |  |  |
|          | External SRAM   | 0x3F80_0000   | 0x3FBF_FFFF | 4 MB   |  |  |

### Table 3: Memory and Peripheral Mapping
| Category   | Target           | Start Address | End Address           | Size  |
|------------|------------------|---------------|-----------------------|-------|
|            | DPort Register   | 0x3FF0_0000   | 0x3FF0_0FFF           | 4 KB  |
|            | AES Accelerator  | 0x3FF0_1000   | 0x3FF0_1FFF           | 4 KB  |
|            | RSA Accelerator  | 0x3FF0_2000   | 0x3FF0_2FFF           | 4 KB  |
|            | SHA Accelerator  | 0x3FF0_3000   | 0x3FF0_3FFF           | 4 KB  |
|            | Secure Boot      | 0x3FF0_4000   | 0x3FF0_4FFF           | 4 KB  |
|            | Cache MMU Table  | 0x3FF1_0000   | 0x3FF1_3FFF           | 16 KB |
|            | PID Controller   | 0x3FF1_F000   | 0x3FF1_FFFF           | 4 KB  |
|            | UART0            | 0x3FF4_0000   | 3FF4_0000 0x3FF4_0FFF |       |
|            | SPI1             | 0x3FF4_2000   | 0x3FF4_2FFF           | 4 KB  |
|            | SPIO             | 0x3FF4_3000   | 0x3FF4_3FFF           | 4 KB  |
|            | GPIO             | 0x3FF4_4000   | 0x3FF4_4FFF           | 4 KB  |
|            | RTC              | 0x3FF4_8000   | 0x3FF4_8FFF           | 4 KB  |
|            | IO MUX           | 0x3FF4_9000   | 0x3FF4_9FFF           | 4 KB  |
|            | SDIO Slave       | 0x3FF4_B000   | 0x3FF4_BFFF           | 4 KB  |
|            | UDMA1            | 0x3FF4_C000   | 0x3FF4_CFFF           | 4 KB  |
|            | 12S0             | 0x3FF4_F000   | 0x3FF4_FFFF           | 4 KB  |
|            | UART1            | 0x3FF5_0000   | 0x3FF5_0FFF           | 4 KB  |
|            | I2C0             | 0x3FF5_3000   | 0x3FF5_3FFF           | 4 KB  |
|            | UDMA0            | 0x3FF5_4000   | 0x3FF5_4FFF           | 4 KB  |
|            | SDIO Slave       | 0x3FF5_5000   | 0x3FF5_5FFF           | 4 KB  |
| Peripheral | RMT              | 0x3FF5_6000   | 0x3FF5_6FFF           | 4 KB  |
|            | PCNT             | 0x3FF5_7000   | 0x3FF5_7FFF           | 4 KB  |
|            | SDIO Slave       | 0x3FF5_8000   | 0x3FF5_8FFF           | 4 KB  |
|            | LED PWM          | 0x3FF5_9000   | 0x3FF5_9FFF           | 4 KB  |
|            | Efuse Controller | 0x3FF5_A000   | 0x3FF5_AFFF           | 4 KB  |
|            | Flash Encryption | 0x3FF5_B000   | 0x3FF5_BFFF           | 4 KB  |
|            | PWM0             | 0x3FF5_E000   | 0x3FF5_EFFF           | 4 KB  |
|            | TIMG0            | 0x3FF5_F000   | 0x3FF5_FFFF           | 4 KB  |
|            | TIMG1            | 0x3FF6_0000   | 0x3FF6_0FFF           | 4 KB  |
|            | SPI2             | 0x3FF6_4000   | 0x3FF6_4FFF           | 4 KB  |
|            | SPI3             | 0x3FF6_5000   | 0x3FF6_5FFF           | 4 KB  |
|            | SYSCON           | 0x3FF6_6000   | 0x3FF6_6FFF           | 4 KB  |
|            | I2C1             | 0x3FF6_7000   | F6_7000 0x3FF6_7FFF   |       |
|            | SDMMC            | 0x3FF6_8000   | 0x3FF6_8FFF           | 4 KB  |
|            | EMAC             | 0x3FF6_9000   | 0x3FF6_AFFF           | 8 KB  |
|            | PWM1             | 0x3FF6_C000   | 0x3FF6_CFFF           | 4 KB  |
|            | I2S1             | 0x3FF6_D000   | 0x3FF6_DFFF           | 4 KB  |
|            | UART2            | 0x3FF6_E000   | 0x3FF6_EFFF           | 4 KB  |
|            | PWM2             | 0x3FF6_F000   | 0x3FF6_FFFF           | 4 KB  |
|            | PWM3             | 0x3FF7_0000   | 0x3FF7_0FFF           | 4 KB  |
|            | RNG              | 0x3FF7_5000   | 0x3FF7_5FFF           | 4 KB  |

# Rajguru Electronics (I) Pvt. Ltd.

# **OLED 4 Pin 128\*64 Display Module 0.96" Blue Color**

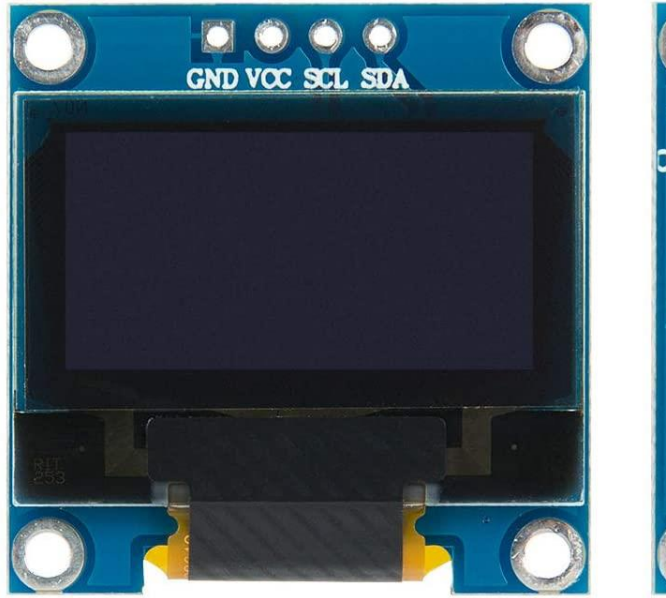

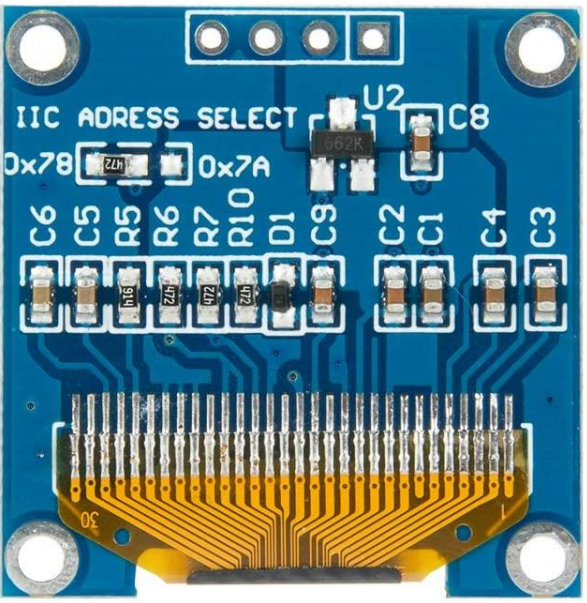

In contrast to LCD technology, Organic Light-Emitting Diode (OLED) displays do not require a backlight and are regarded as the ultimate technology for the next generation of flatpanel displays.

OLED displays are composed of a thin, multi-layered organic film placed between an anode and cathode, which are made up of electric conductive transparent Indium Tin Oxide.

The multi-layered organic film includes a Hole Transporting Layer, Emission Layer and Electron Transporting Layer.

By applying an appropriate electrical voltage, the holes and electrons are injected into the Emission Layer from the anode and cathode respectively and combine to form excitons, after which electroluminescence occurs.

This 0.96" 128\*64 Blue OLED Module offers 128\*64-pixel resolution. They are featuring much less thickness than LCD Displays with good brightness and produce better and true colors.

This OLED Display Module is very compact and will add a great ever user interface experience to your Arduino project. The connection of this display with Arduino is made through the I2C (also called as IIC) serial interface.

The 0.96" 4 pin 128\*64 Blue OLED Display Module produces blue text on black background with very good contrast when supplied with 3.3V-5V Supply. The OLED Display Modules also offers a very wide viewing angle.

#### **FEATURES:**

- Supply voltage: 3.3V-5V
- Pixel: 128\*64
- Display size- 0.96 inch

# RG Rajguru Electronics (I) Pvt. Ltd.

- Operating temperature range:  $-40^{\circ}C +80^{\circ}C$
- Use I2C Interface
- Chip No: SSD1306
- Color: Blue
- Drive Duty: 1/64 Duty
- Only need 2 I/O port to control
- Supported platforms: For Arduino,51 series, MSP430 series, STIM32/2, SCR chips
- Super high contrast and brightness(adjustable)
- Low power consumption
- High contrast, thus supporting clear display with no need of backlight
- For OLED SSD1306, a more elaborate and beautiful screen than LCD with more functions

### **PIN DESCRIPTION:**

| Pin No. | Pin Name          | Description                         |
|---------|-------------------|-------------------------------------|
| 1.      | Supply Voltage    | Can be powered by either 3.3V or 5V |
|         | (Vcc, 5V)         |                                     |
| 2.      | Ground (GND)      | Pin Ground                          |
| 3.      | Serial Clock(SCL) | Pin SCL of I2C interface            |
| 4.      | Serial Data(SDA)  | Pin SDA of I2C interface            |

### **MECHANICAL SPECIFICATIONS:**

| ITEM             | NORMAL DIMENSION |
|------------------|------------------|
| Module Dimension | 27.30*27.30*2.37 |
| Active Area      | 21.74*10.86      |
| Pixel Size       | 0.148*0.148      |
| Pixel Pitch      | 0.17*0.17        |

## **ABSOLUTE MAXIMUM RATING:**

| PARAMETER                | SYMBOL | MIN  | MAX | UNIT |
|--------------------------|--------|------|-----|------|
| Supply voltage for logic | VCC    | 1.65 | 5.5 | V    |
| Operating temperature    | ТОР    | -40  | +80 | °C   |
| Storage temperature      | TSTG   | -40  | +80 | °C   |

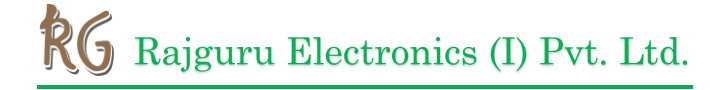

## **ELECTRONICAL CHARACTERISTICS:**

| ITEM               | SYMBOL | CONDITION | MIN     | ТҮР  | MAX     | UNIT |
|--------------------|--------|-----------|---------|------|---------|------|
| Supply voltage for | VCC    |           | 2.8     | 3.3  | 5.2     | V    |
| logic              |        |           |         |      |         |      |
| Input high voltage | VIH    |           | 0.8*VCC |      | VCC     | V    |
| Input low voltage  | VIL    |           | 0       |      | 0.2*VCC | V    |
| Output high        | VOH    |           | 0.9*VCC |      | VCC     | V    |
| voltage            |        |           |         |      |         |      |
| Output low voltage | VOL    |           | 0       |      | 0.1*VCC | V    |
| 50% check board    | ICC    | VCC=3.3   |         | 12.0 | 20.0    | mA   |
| operating current  |        |           |         |      |         | NЛ   |

# CONNECTION DIAGRAM OF ARDUINO UNO TO 4 PIN 0.96 INCH I2C OLED DISPLAY TO ARDUINO UNO:

Arduino Uno OLED Wiring

The image below shows how to connect the 0.96inch OLED I2C display to Arduino. Pin connections are as follows for wiring the OLED display to an Arduino Uno.

- OLED GND Arduino GND
- OLED VCC Arduino 5V
- OLED SCL Arduino Uno A5
- OLED SDA Arduino Uno A4

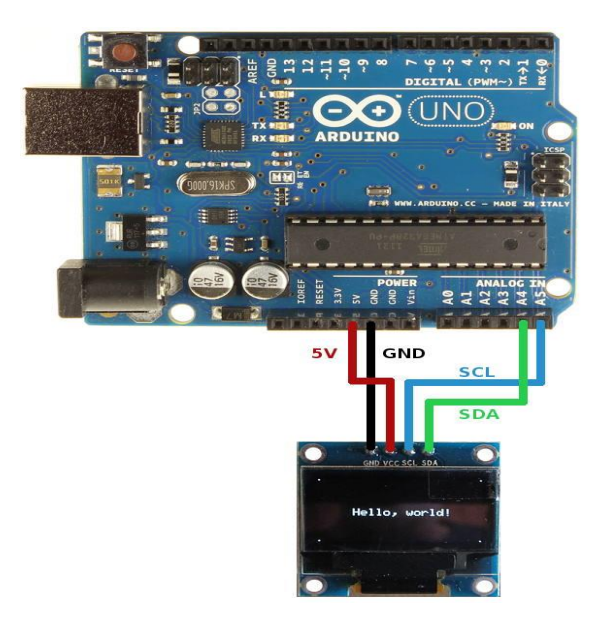

# RG Rajguru Electronics (I) Pvt. Ltd.

#### **OUTER DIMENSION:**

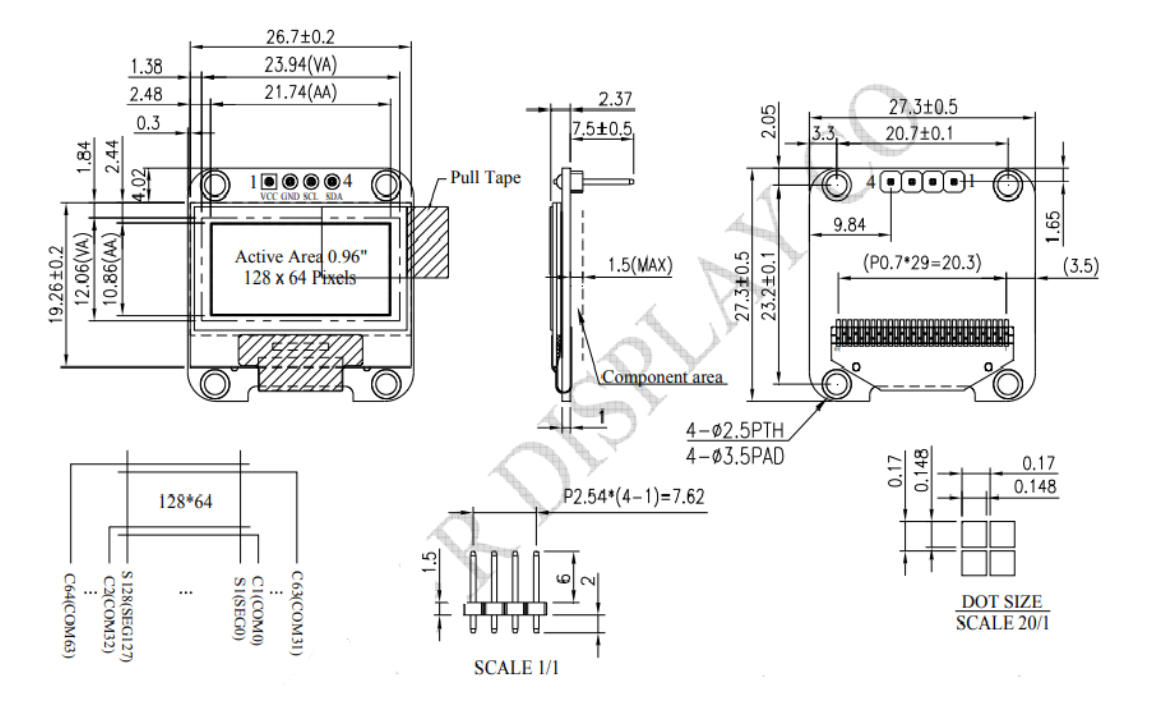

#### **APPLICATIONS:**

Due to its capability in displaying, it is often used in various application for instances, smart watch, MP3, function cellphone, portable health device and many others.